# e-Suvidha Implementation AY: 2019-20

# Pre-Admission Online Registration Process for Student

# Visit on <u>mum.digitaluniverisity.ac</u> & Apply for Pre-Admission Online Registration for AY 2019-20

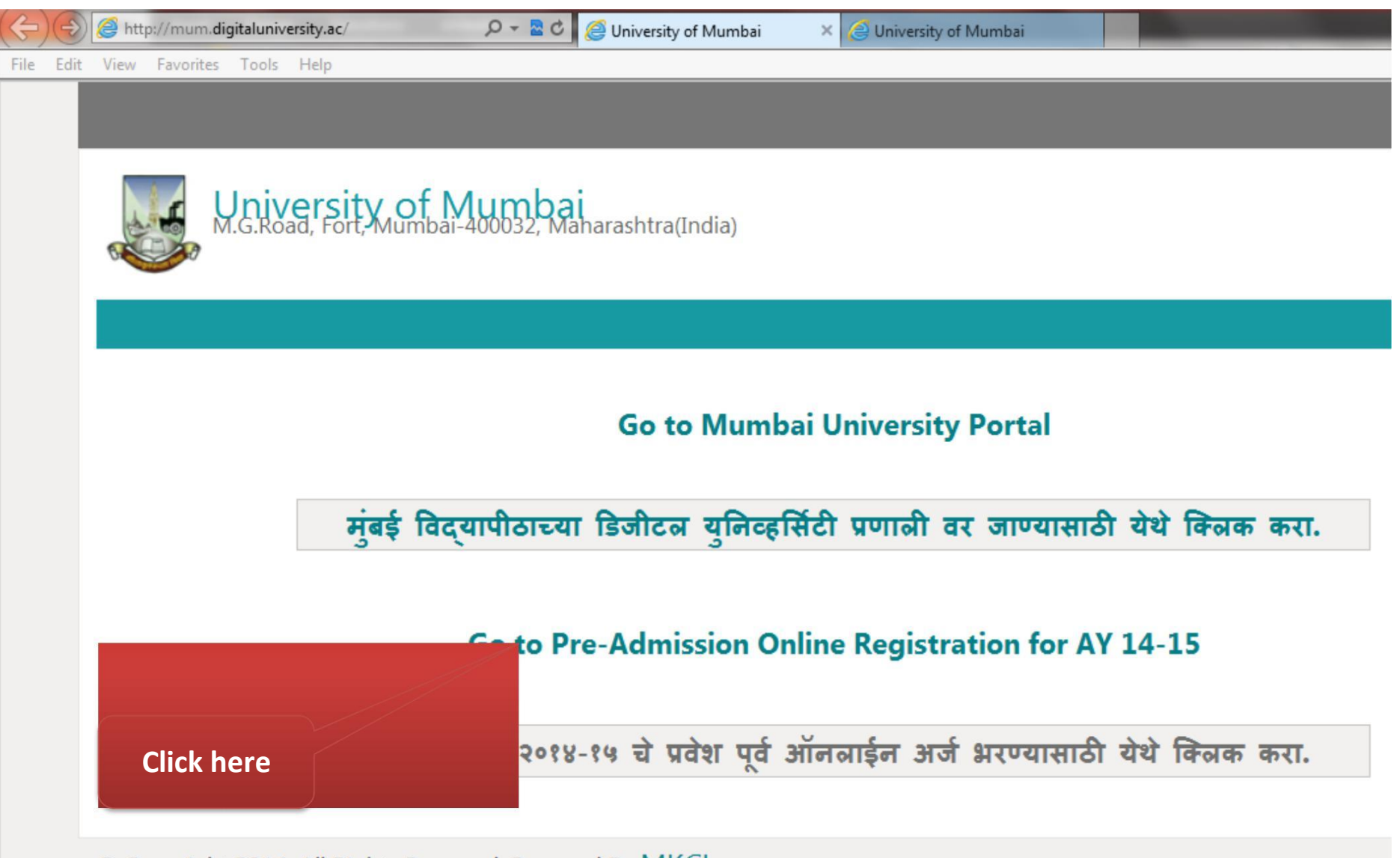

© Copyright 2014. All Rights Reserved. Powered By MKCL

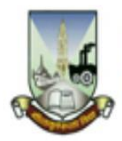

University of Mumbai M.G.Road, Fort, Mumbai-400032, Maharashtra(India)

Pre-Admission Online Registration | List of Programmes | Eligibility | Application Process Flow

#### University

#### About University

Schedule

Know About Online

Applications

Who Can Apply?

What all do you need to apply?

Benefits to Applicants

Apply Online

Validate Your Registration

Instructions for Filling up the Online Application Form

Need Help?

Disclaimer for Pre-Admission Online Registration

#### **Pre-Admission Online Registration**

Academic year in Mumbai University starts in June.

For regular under-graduate and post-graduate courses, the admissions are offered at affiliated colleges, recognized institutes, and university departments.

Applicants aspiring admissions need to apply in respective college, institute, or department. From academic year 2014-15 application for admission has been made available online by the University. Applicants may use this facility to the fullest for their benefit. The output of the **'Pre-Admission Online Registration** will be a printout of application form to be submitted in colleges.

Applicants from states other than Maharashtra, and foreign nationals may also use this facility. However, foreign nationals may have to undergo additional mandatory procedures by contacting the University.

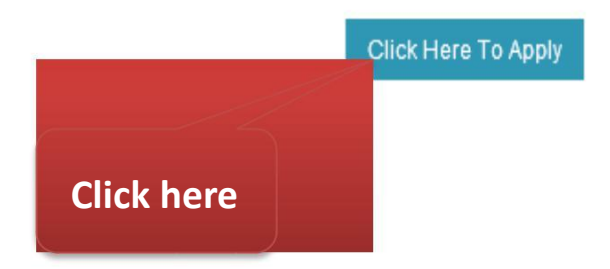

### **Know About Online Applications**

From academic year 2014-15, University has made available the facility of '**Pre-Admission Online Registration**' to the aspiring students. Applicants seeking admission to the courses offered by University affiliated colleges and institutes may use this facility.

#### The objective of "Pre-Admission Online Registration" is to

- · Help applicants (and their parents) by providing thorough information about courses and colleges which offer it.
- Assist in applying for any course in any college of this university without any hassles.

The motivation behind the '**Pre-Admission Online Registration**' is to provide an online mechanism through which applicants can directly apply online to various courses and colleges affiliated to university. This is also about enabling applicants from distant/remote locations to apply to colleges of their choice.

Please read all links given under 'Pre-Admission Online Registration' tab so as to understand the process.

### Who Can Apply?

If you are aspiring for admission to FIRST YEAR / FIRST SEMESTER of any undergraduate course in any college of this University then one should apply for Pre-Admission Online Registration.

### What all do you need to apply?

Before you register and start filling the online application form, please ensure you have in hand

- 1. Statement of marks of Std. 10th, 12th, and any other qualification based on which you are seeking admission.
- Scanned images of your recent (within last 6 months) passport size coloured photograph (35 mm X 45mm) with minimum 72 to maximum 150 DPI resolution.

### **Benefits to Applicants**

Before you register and start filling the online application form, please ensure you have in hand

- 1. You can apply from anywhere in the world and anytime without travelling physically initially for purchasing form.
- The application form is designed for mass personalization and hence it assists you for filling in your relevant information only.
- 3. The online application form is bilingual (English and Marathi).
- 4. Application form validates your information online for completeness.
- Online Application only allows correct subject selection as per university rules and hence it will help you for correct subject combination selection.
- Through a single login, you can apply for multiple courses in multiple colleges without filling the same information again and again.
- Many of the eSuvidha services will be available to you, right from the day of confirmation of admission by any college online.

### Instructions for Filling up the Online Application Form

#### Carefully read these Instructions before you begin

- 1. Read all the information carefully given in all links before you click 'Apply Online'
- 2. Do NOT create fake logins, since registration requires unique Mobile Number.
- If you do not have a mobile number, you can give mobile number of your nearest relatives (with their permission). One mobile number can be registered only once.
- 4. You will be sent Login ID and Password on mobile by SMS.
- 5. In case, if you are unable to apply online yourself, please visit the nearest college for assistance.
- The online application form is **personalized** for you and hence will assist you in filling your relevant information only.
- The application must be made within the specified dates stipulated by University. The link to 'Apply' inside your login will be disabled if dates are over.
- 8. Once you fill the application form successfully and apply, you will have to submit the printout of application form along with necessary documents to every course-college separately for which you have applied. Your application will not be considered valid in any case, unless printout is submitted to college. You must ensure that college inwards your application form after submission of printout.
- 9. You may have to purchase the information brochure of the college at the time of submission of printout.
- 10. Making online application does not mean that you have secured admission in any of the coursecollege.
- You will have to contact and check with college for your admission, and follow the college rules and regulations such as merit list, last date of admission, fees, documents, your eligibility for the course/program etc.
- By Clicking on 'Apply Online' link, you agree that you have read all the instructions carefully and understood them.

If you are ready with all the documents you can now start applying by clicking 'Apply Online'.

### Need Help?

Nothing is more important than to ensure that you apply correctly without hassles. If you face any difficulty while applying, or find any mistake in application or encounter any technical error, please feel free to contact our Help Line Call Center at number given below. You can also ask help on chat from here.

While seeking help, it is expected that you have read all the instructions, watched demo video, and process flow, and you have difficulty beyond that. Please be short since other applicants might be waiting after you.

Call Center Number: +91- 9326552525 (Only for Students) (From 10.00 am to 06.00 pm on all days excluding Saturday and Sunday)

### **Disclaimer for Pre-Admission Online Registration**

- The 'Pre-Admission Online Registration' mostly includes all the major courses and colleges of the University. However, if the courses and colleges of the University are not listed in the application, then you will have to contact the college separately.
- University may add affiliation to new Colleges or affiliate new course to existing Colleges after your application. It
  will be notified through a Corrigendum in your login. It is your responsibility to check the same regularly and
  apply for the newly added course/college if interested.

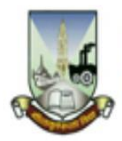

University of Mumbai M.G.Road, Fort, Mumbai-400032, Maharashtra(India)

Pre-Admission Online Registration | List of Programmes | Eligibility | Application Process Flow

#### University

#### About University

Schedule

Know About Online

Applications

Who Can Apply?

What all do you need to apply?

Benefits to Applicants

Apply Online

Validate Your Registration

Instructions for Filling up the Online Application Form

Need Help?

Disclaimer for Pre-Admission Online Registration

#### **Pre-Admission Online Registration**

Academic year in Mumbai University starts in June.

For regular under-graduate and post-graduate courses, the admissions are offered at affiliated colleges, recognized institutes, and university departments.

Applicants aspiring admissions need to apply in respective college, institute, or department. From academic year 2014-15 application for admission has been made available online by the University. Applicants may use this facility to the fullest for their benefit. The output of the **'Pre-Admission Online Registration** will be a printout of application form to be submitted in colleges.

Applicants from states other than Maharashtra, and foreign nationals may also use this facility. However, foreign nationals may have to undergo additional mandatory procedures by contacting the University.

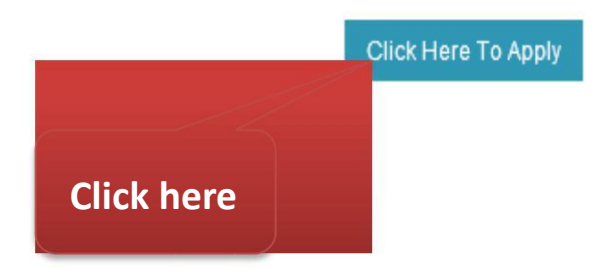

#### Agreement

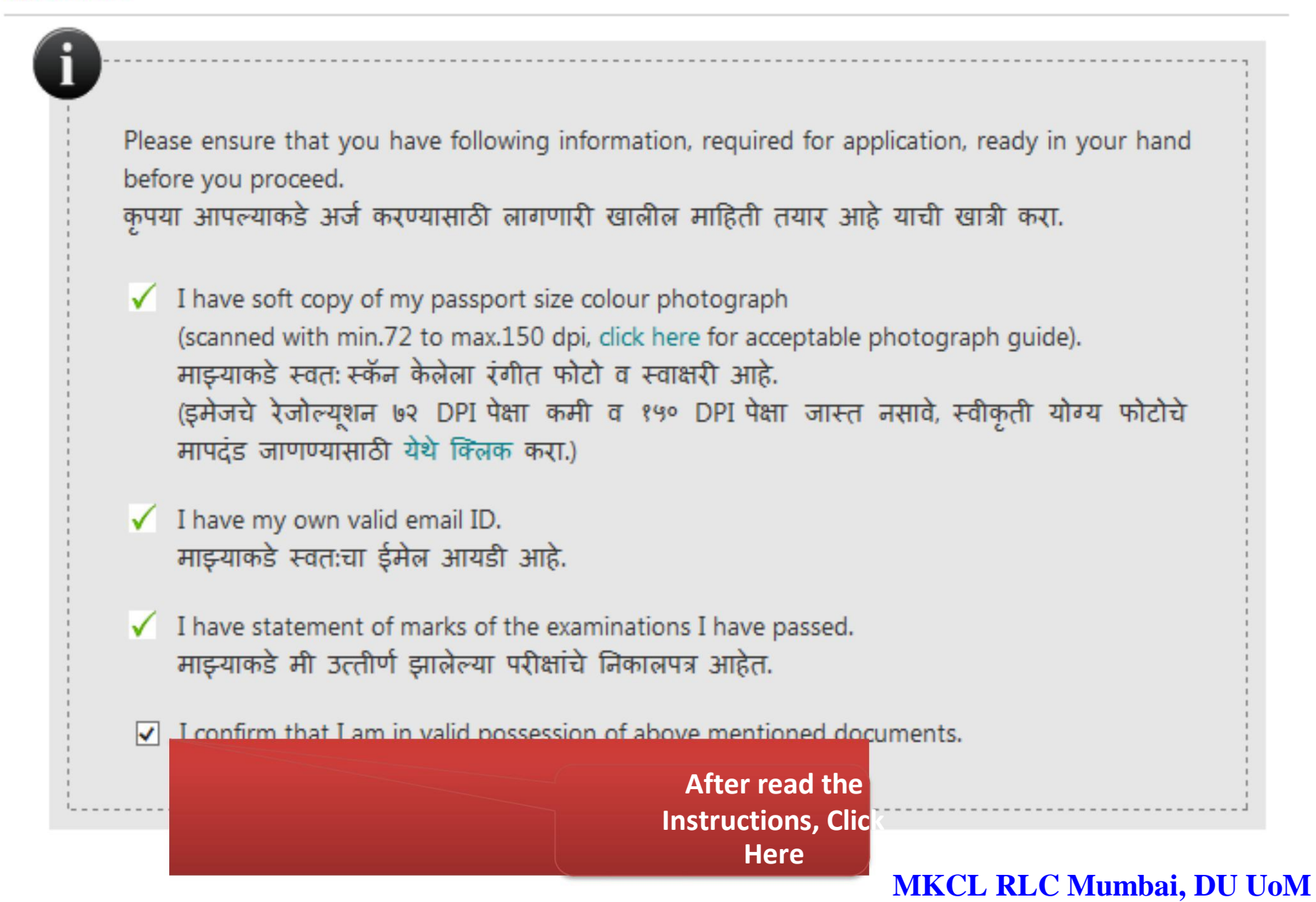

#### Agreement

I am submitting all the above which may include other personally identifiable information, voluntarily. I am fully aware that Colleges, University, Government, their associated agencies (MKCL) and their employees will use this information for Academic, Administrative, Research, Internal Quality Audits and Legal purposes and I am authorizing them for the same.

मी वरील माहिती, ज्यामध्ये माझी इतर वैयक्तिक माहिती आहे, स्वखुशीने देत आहे. मला याची पूर्ण जाणीव आहे की महाविद्यालये, विद्यापीठ, शासन, आणि त्यांचेशी संलग्न संस्था (एमकेसीएल) आणि त्यांचे कर्मचारी या माहितीचा वापर, शैक्षणिक, प्रशासकीय, संशोधन, अंतर्गत गुणवत्ता मूल्यमापन, आणि, कायदेशीर उपयोगांसाठी वापरू शकतात व त्यासाठी मी त्यांना अधिकृत करीत आहे.

After read the Instructions, Click Here

#### Registration Information (नोंदणीकरिता माहिती)

Only students who are registering for the first time in this university for given courses shall register and apply online. If you already have a 16 digits 'Permanent Registration Number' (PRN) given by this university, then for application please approach college directly.

जे विद्यार्थी या विद्यापीठाने दिलेल्या कोर्सेससाठी प्रथमतःच नोंदणी करत आहेत त्यांनी नोंदणी करून ऑनलाईन अर्ज करावा. जर तुमच्याकडे विद्यापीठाने दिलेला १६ आकडी 'कायम नोंदणी क्रमांक' असेल तर अर्ज करण्यासाठी महाविद्यालयात संपर्क साधा.

I confirm that I Do NOT have a 16 digit PRN given by this university. माझ्याकडे या विद्यापीठाचा १६ अंकी कायम नोंदणी क्रमांक (PRN) नाही.

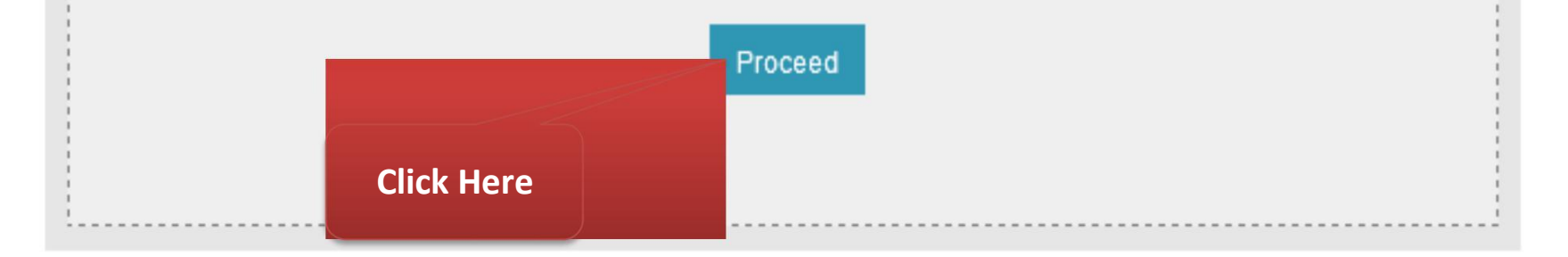

#### Registration Information (नोंदणीकरिता माहिती)

Note: \*marked fields are mandatory. ( \*"असलेले रकाने आवश्यक आहेत")

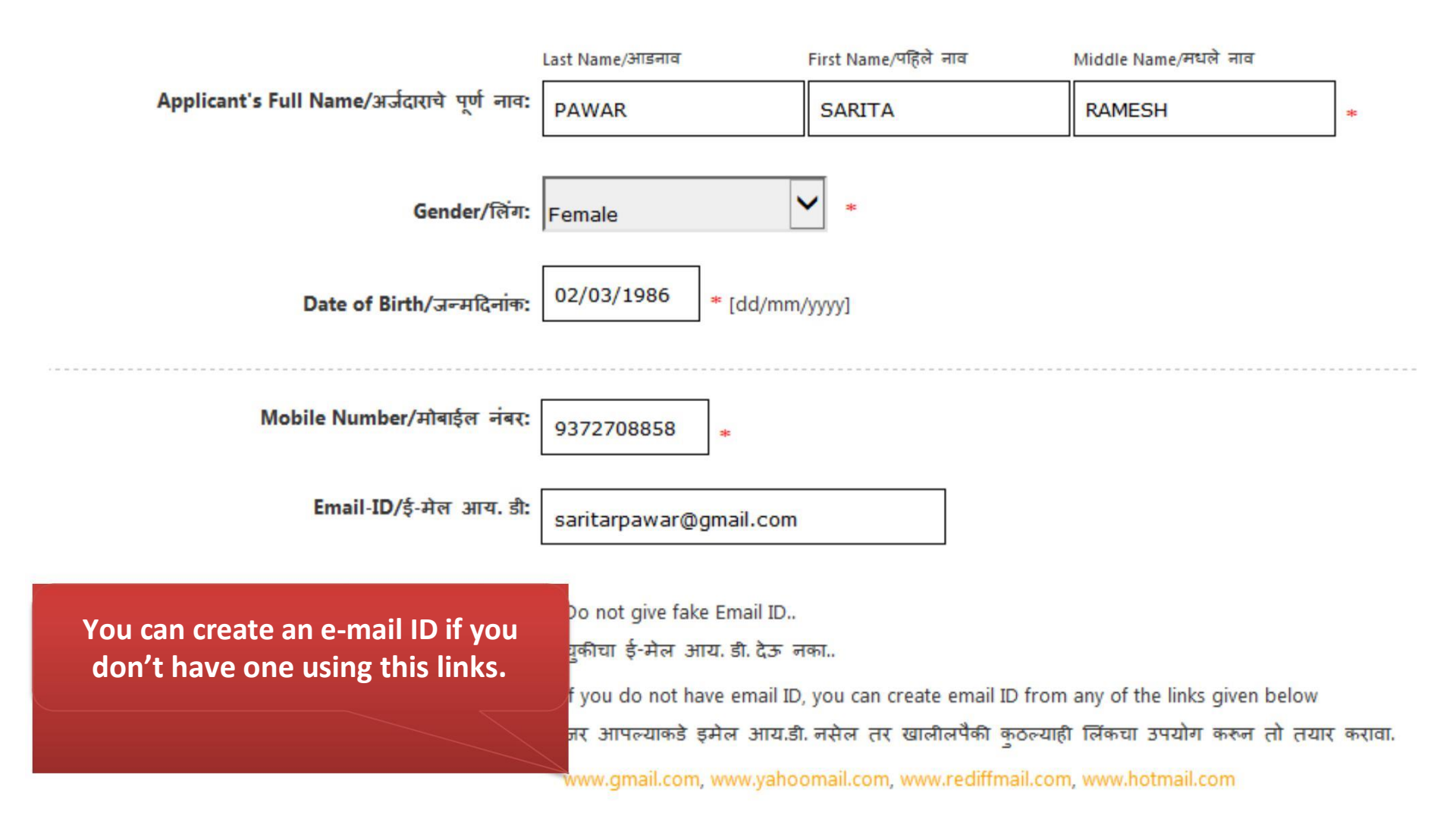

Click on 'Register' button to register yourself. You will receive verification code and a link in your provided mobile number and email ID. Please validate your mobile number within 24 hours of registration otherwise your registration will be expired. You will have to register again if you do not validate your mobile number within 24 hours.

'Register' बटणावर क्लीक् करून नोंदणी करा. तुमच्या मोबाईल व इमेलवर एक संकेतांक येईल. तो वापरून २४ तासात तुमचा अकाउंट ॲक्टीव्हेट करा, अन्यथा तो वापरता येणार नाही व आपल्याला पुन्हा नोंदणी करावी लागेल.

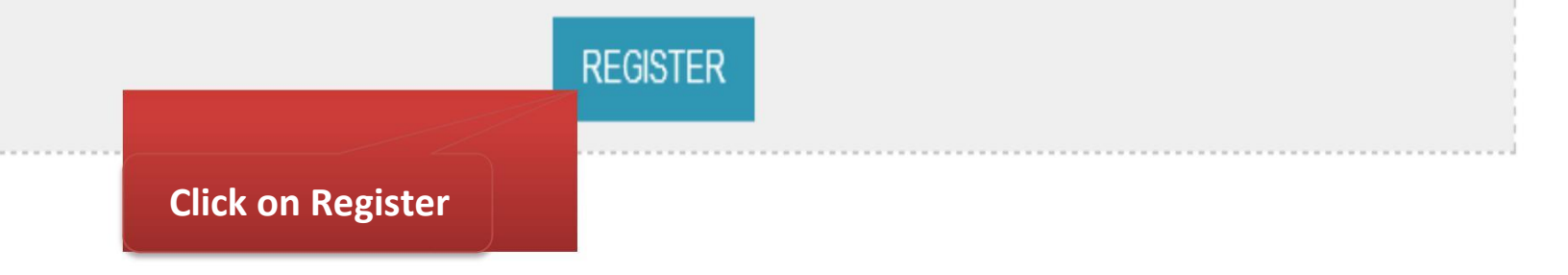

#### **Registration Information**

#### Dear SARITA,

You have registered yourself successfully. A confirmation email and SMS have been sent on saritarpawar@gmail.com and your registered Mobile Number. Please open your email account and click on URL to validate your account OR use Password sent on your registered Mobile number for Confirmation. (You can also validate your registration later by clicking on 'Validate Your Registration' link and complete your application.)

### प्रिय SARITA,

तुम्ही तुमची नोंदणी यशस्वीरित्या पूर्ण केली आहे. नोंदणी कार्यान्वित करण्यासाठी तुम्ही नोंदणी केलेल्या saritarpawar@gmail.com ईमेल आयडी वर ईमेल आणि मोबाईल नंबरवर एसएमएस पाठवला आहे. कृपया तुमचा ईमेल उघडून त्यामध्ये दिलेल्या लिंकवर क्लिक करून अथवा नोंदणी केलेल्या मोबाईल नंबरवर पाठवलेल्या पासवर्ड वापरून तुमचे खाते कार्यान्वित करा.(तुम्ही नोंदणीचे कार्यान्वयन 'Validate Your Registration' या लिंकवर नंतर सुढा क्लिक करून अर्ज पूर्ण करू शकता.)

### Dear Applicant, Your UserName :16414100007 and One Time Password : EEEDB

Validate Your Registration

## Login Details vai SMS

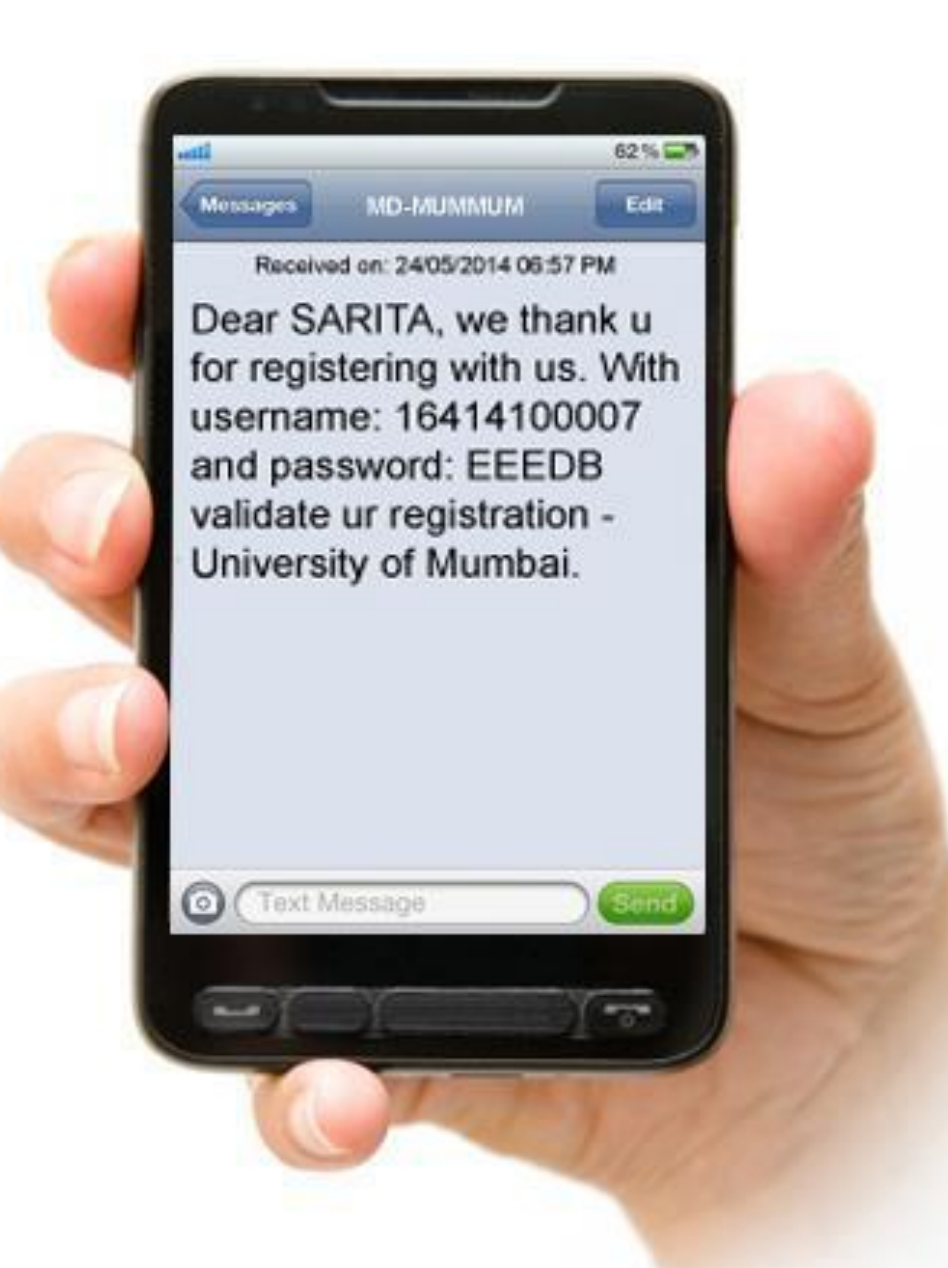

# **Confirmation of Registration**

#### **Confirm Registration**

Note: \*marked fields are mandatory. ( \*असलेले रकाने आवश्यक आहेत.)

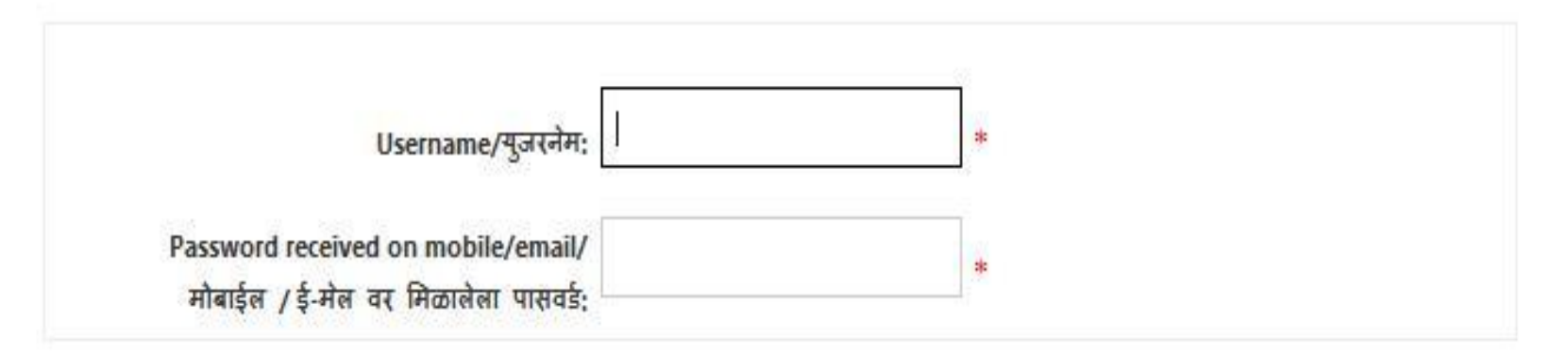

Note: You are requested to change your password./कृपया तुमचा पासवर्ड बदला,

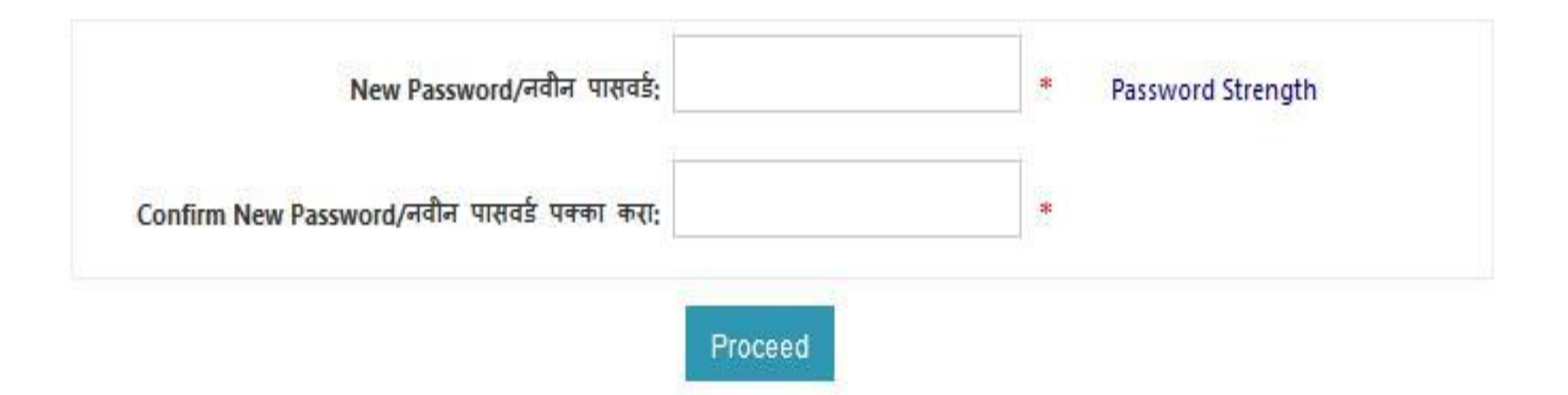

# **Confirmation of Registration**

#### **Confirm Registration**

Note: \*marked fields are mandatory. ( \*असलेले रकाने आवश्यक आहेत.)

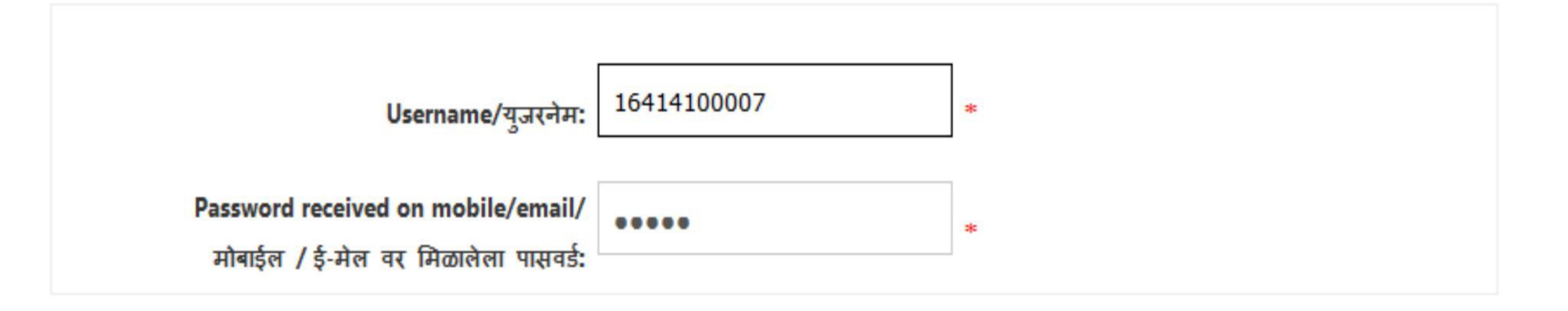

Note: You are requested to change your password./कृपया तुमचा पासवर्ड बदला.

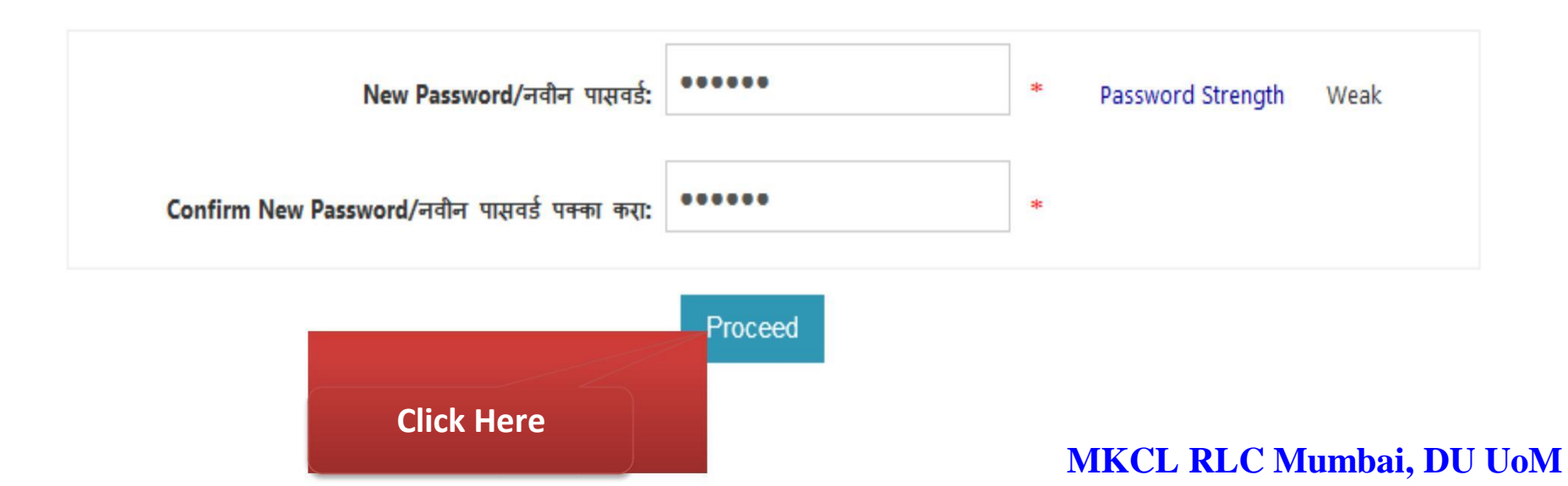

# **Confirmation of Registration**

#### **Confirm Registration**

Note: \*marked fields are mandatory. ( \*असलेले रकाने आवश्यक आहेत.)

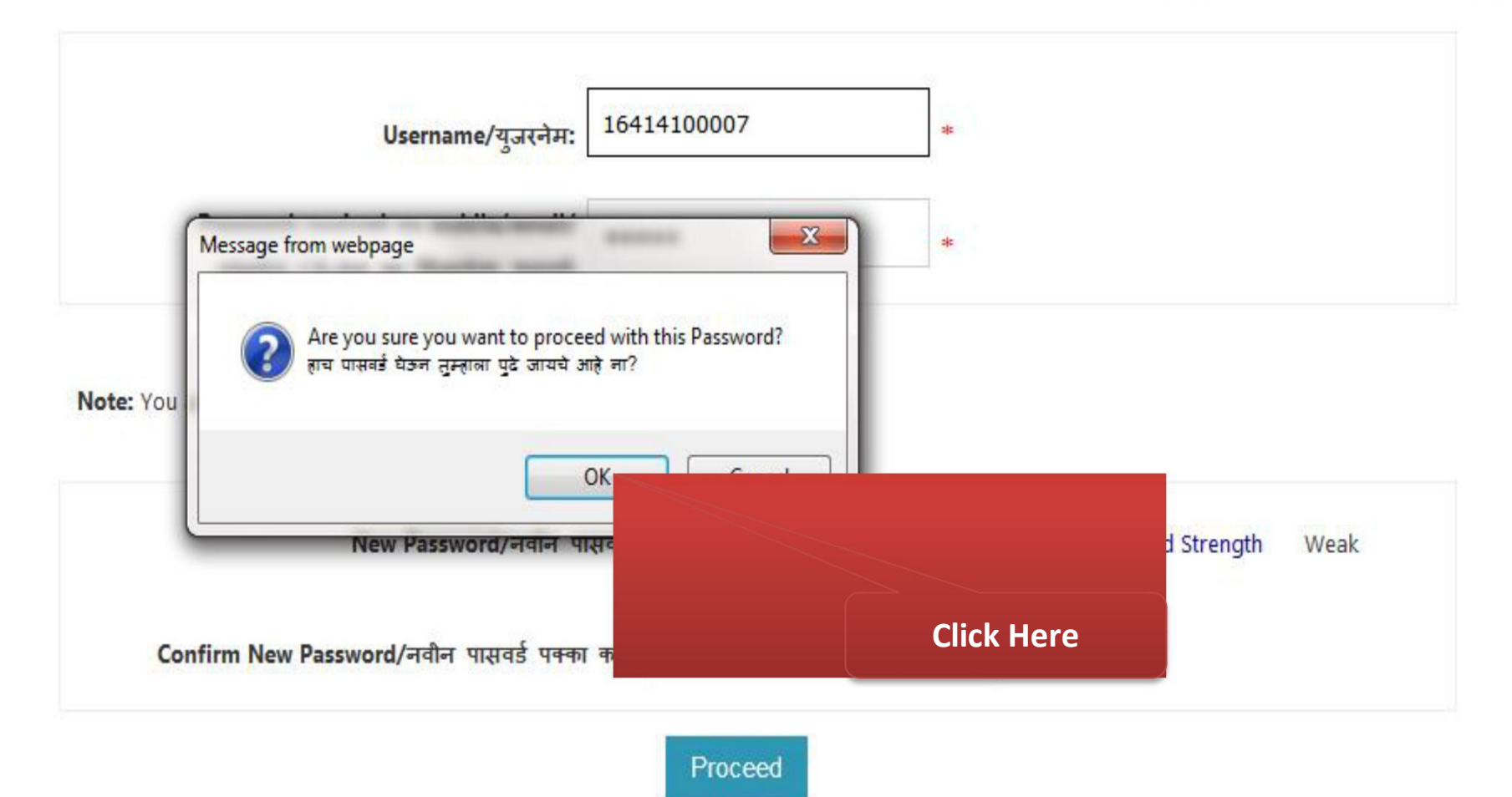

# Login with Changed Password

### Login here

Note: \*marked fields are mandatory. ( \*असलेले रकाने आवश्यक आहेत.)

Your registration is confirmed.You have successfully changed the password.To proceed for application ,please login here.

तुमची नोंदणी पूर्ण झाली आहे. तुम्ही तुमचा पासवर्ड यशस्वीरित्या बदलला आहे. अर्ज करण्यासाठी येथे लॉगिन करा.

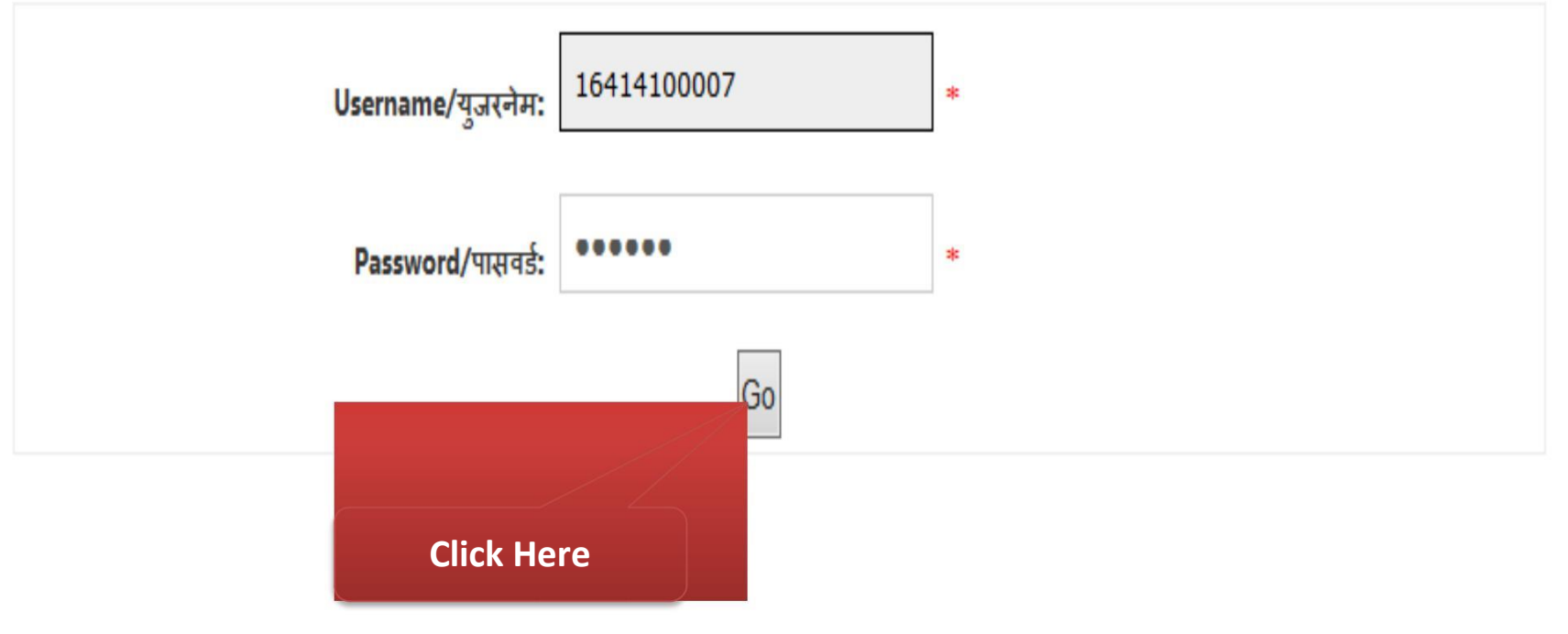

# **Preconized Login for Pre-Admission Online Application Process**

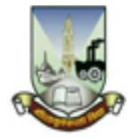

### University of Mumbai

M.G.Road, Fort, Mumbai-400032, Maharashtra(India)

|                                                         | Welcome PAWAR SARITA RAMESH !                                   |                                    |  |  |
|---------------------------------------------------------|-----------------------------------------------------------------|------------------------------------|--|--|
| <ul> <li>Profile</li> <li>Application Status</li> </ul> | Your Profile Status (प्रोफाइल स्थिती) [VIEW PROFILE] INCOMPLETE |                                    |  |  |
|                                                         | टीप: प्रोफाईल पूर्ण झाल्यावरच अर्ज करता येईल.                   | c. your prome is complete          |  |  |
|                                                         | Profile Status: (Please start from Upload Photo and Sign)       |                                    |  |  |
|                                                         | 🗶 1. Upload Photo and Sign (अपलोड फोटो आणि सही) 🛛 🗶 2.          | Personal Details (वैयक्तिक माहिती) |  |  |
|                                                         | 🗱 3. Address Details (पत                                        | रीता माहिती)                       |  |  |
|                                                         | X 5. Reservation Details                                        | णिक माहिती)                        |  |  |
|                                                         | Click Here for Upload                                           |                                    |  |  |
|                                                         | P                                                               | hoto & Sign                        |  |  |

- तुम्ही येथून अनेक महाविद्यालयातील अनेक कोसेंसना अर्ज करू शकता.
- Please be careful while applying, once admission get confirmed in one College, you cannot then seek admission in another College for same Course.
   कृपया अर्ज काळजीपूर्वक भरा, एकदा एखाद्या महाविद्यालयामध्ये जर प्रवेश निश्चित झाला तर तुम्ही इतर महाविद्यालयामध्ये प्रवेश घेऊ शकणार नाही.

### MKCL RLC Mumbai, DU UoM

Home .My Login .Logout .Contact Us

# **Photo & Sign Upload Process**

#### Photograph and Signature : PAWAR SARITA RAMESH

Photo and signature is compulsory to complete the profile. तुमची प्रोफाइल पूर्ण करण्यासाठी फोटो आणि सही आवश्यक आहे. Click here to upload photo and sign./फोटो आणि सही अपलोड करण्यासाठी येथे क्लिक करा. Photograph

Proceed

MKCL RLC Mumbai, DU UoM

I Profile Home

# **Photo & Sign Upload Process**

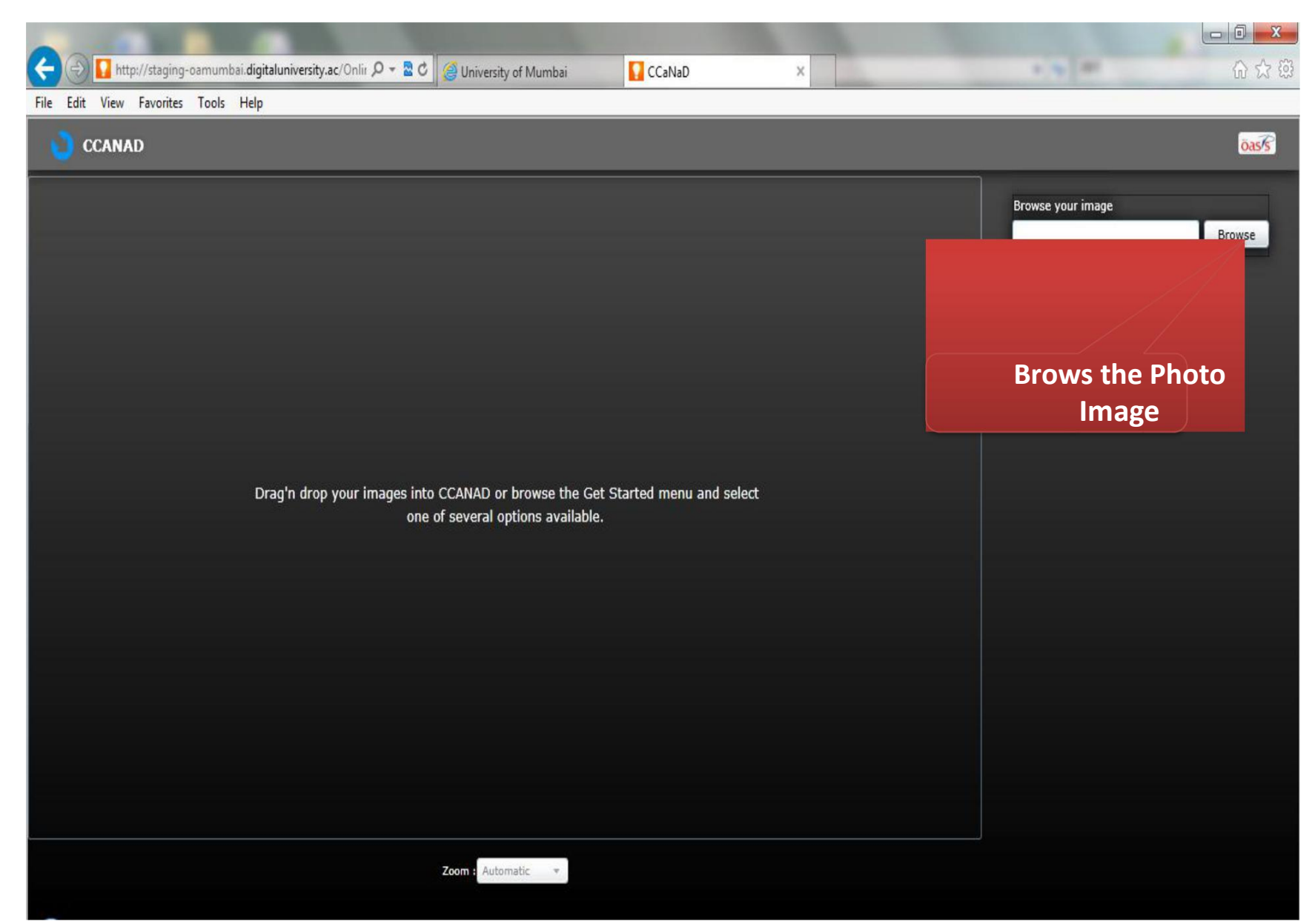

# **Photo Upload Process**

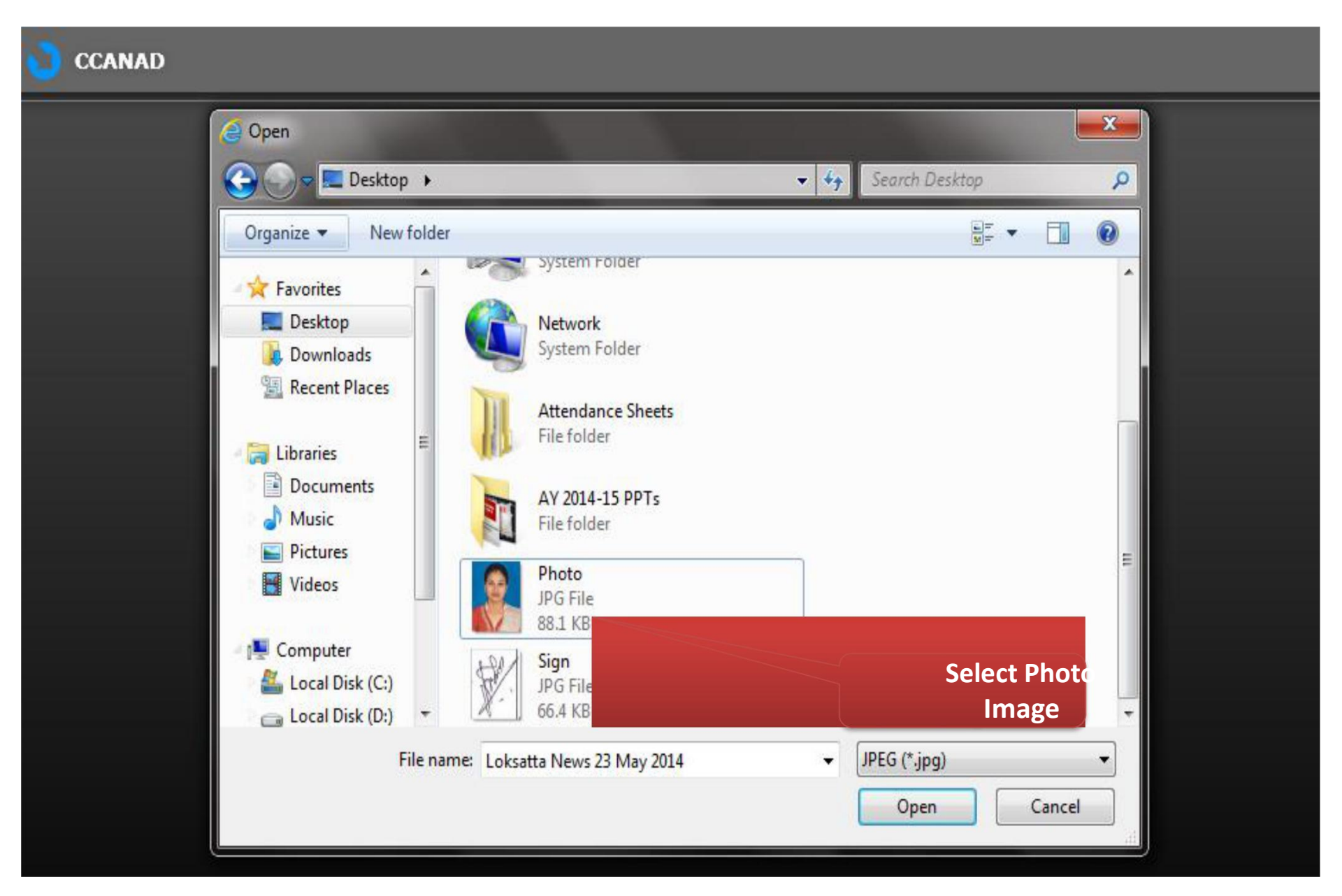

# **Photo Upload Process**

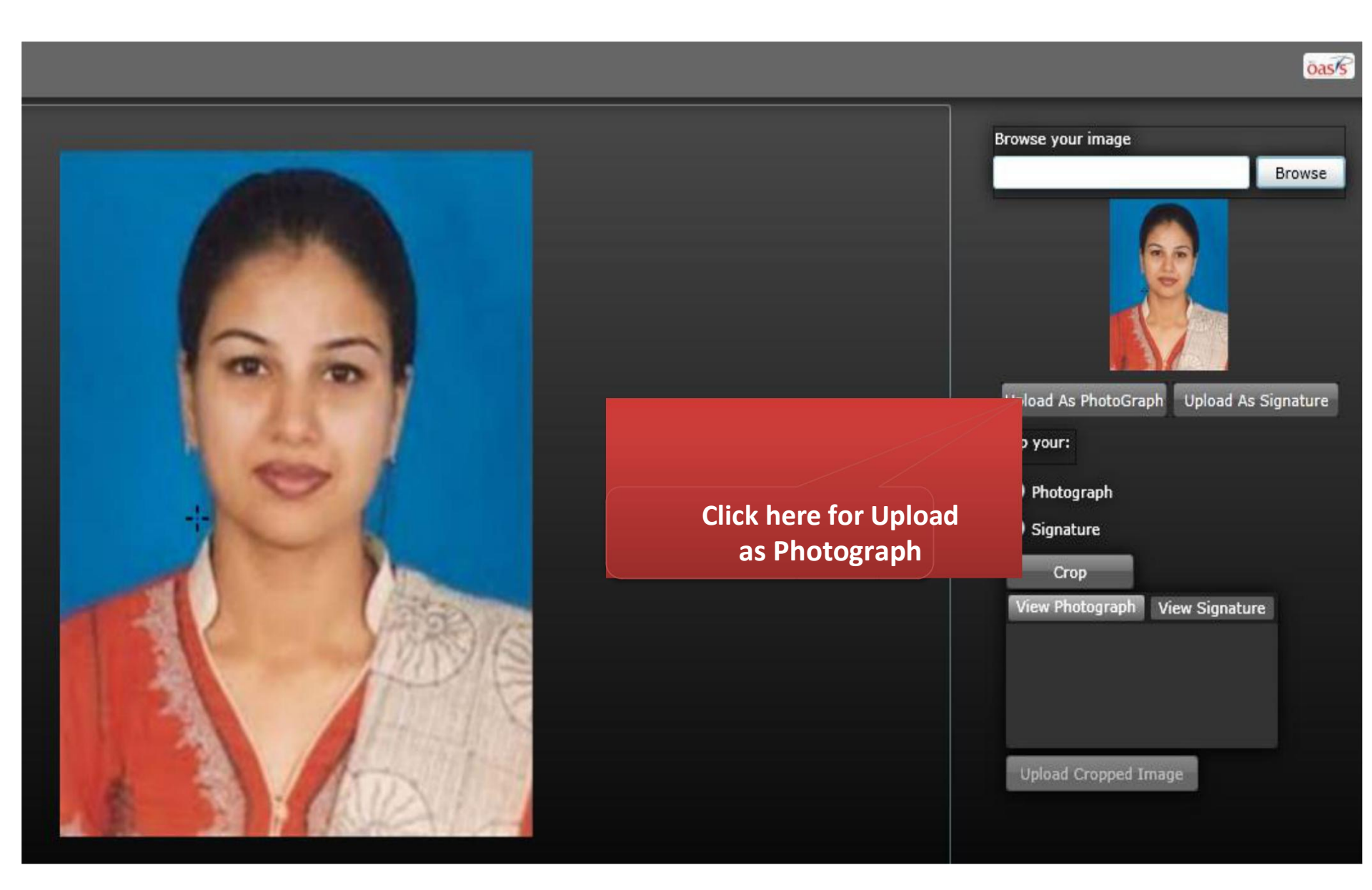

### **Photo Upload Process**

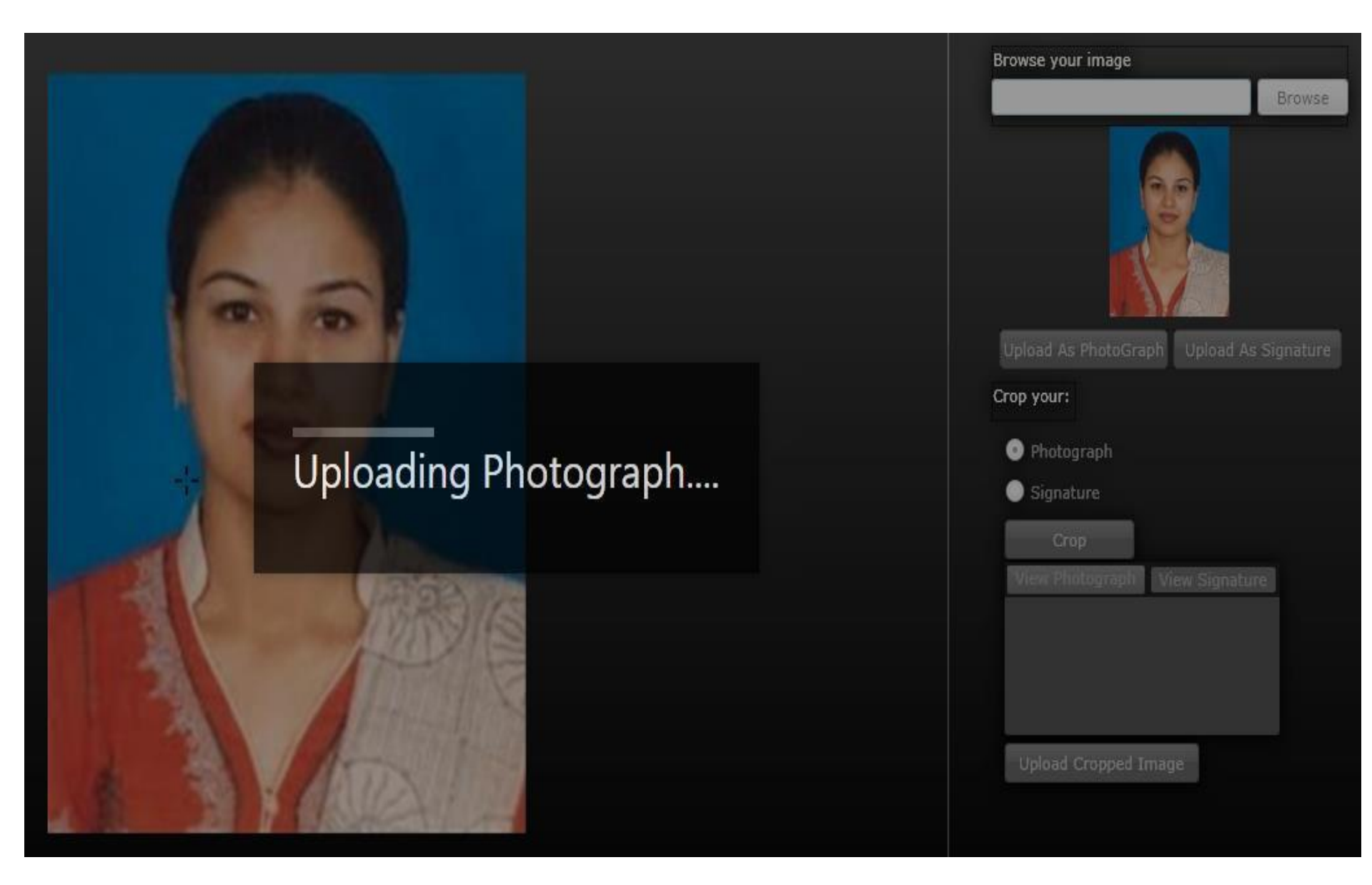

# **Photo & Sign Upload Process**

#### Photograph and Signature :

#### I Profile Home

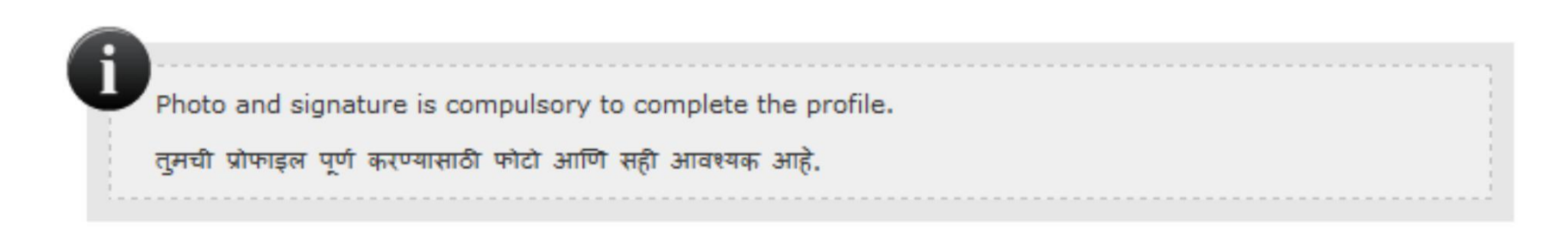

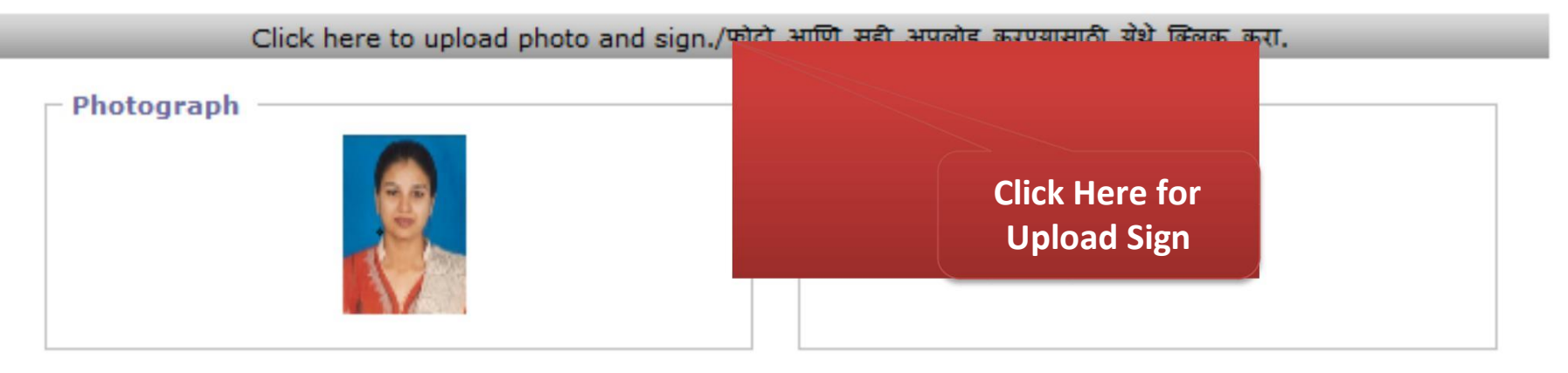

# **Sign Upload Process**

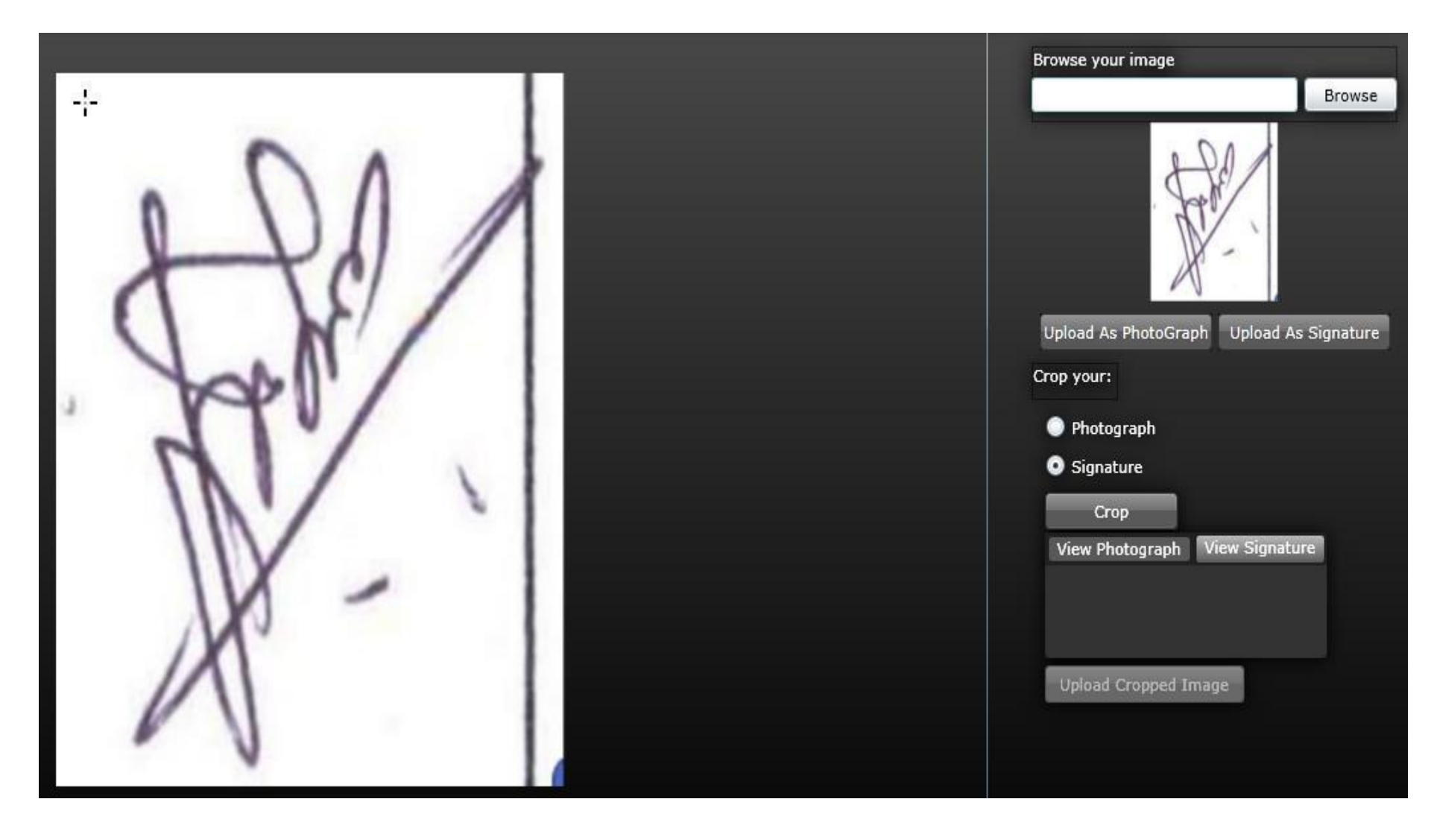

# **Sign Upload Process**

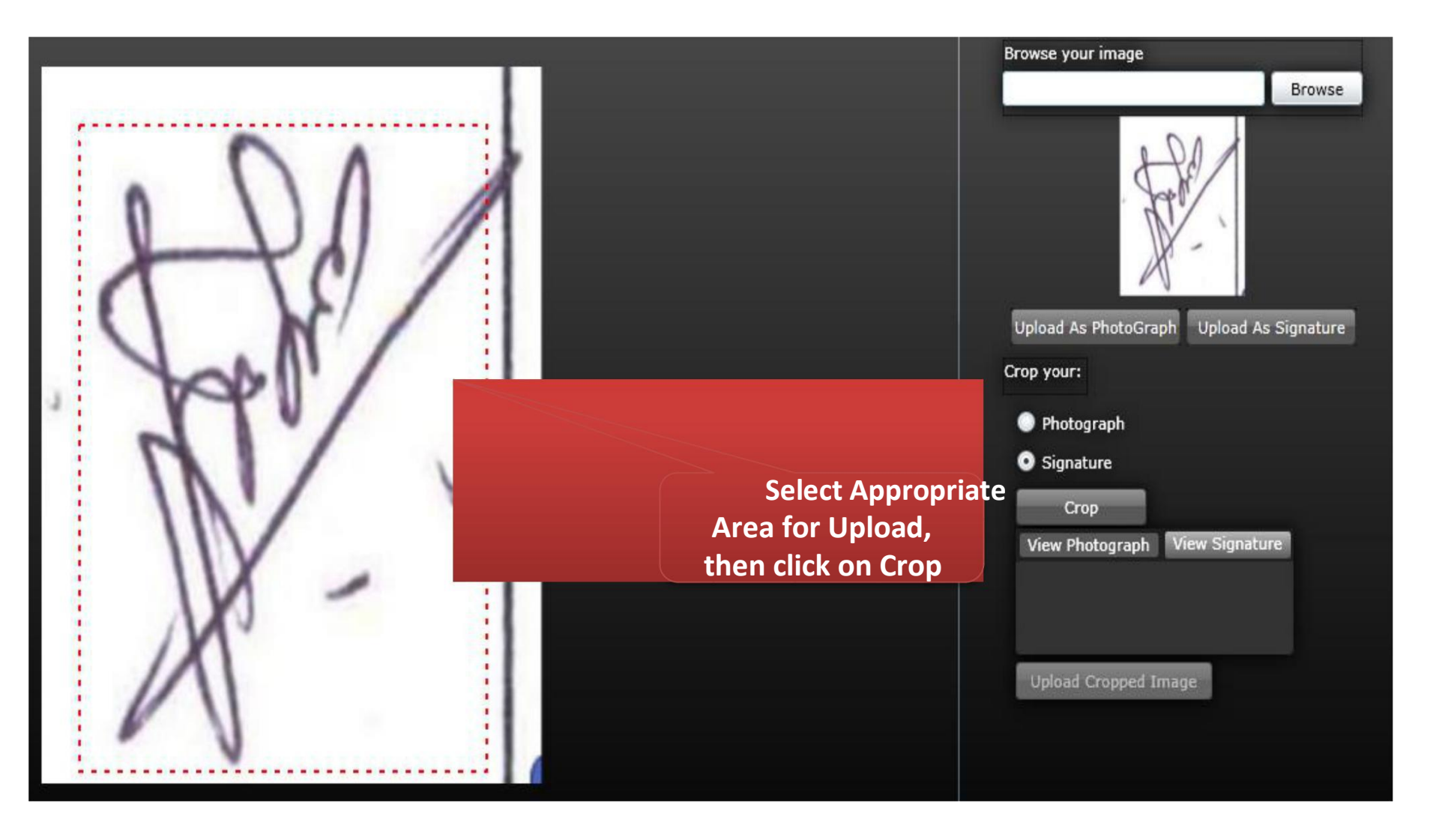

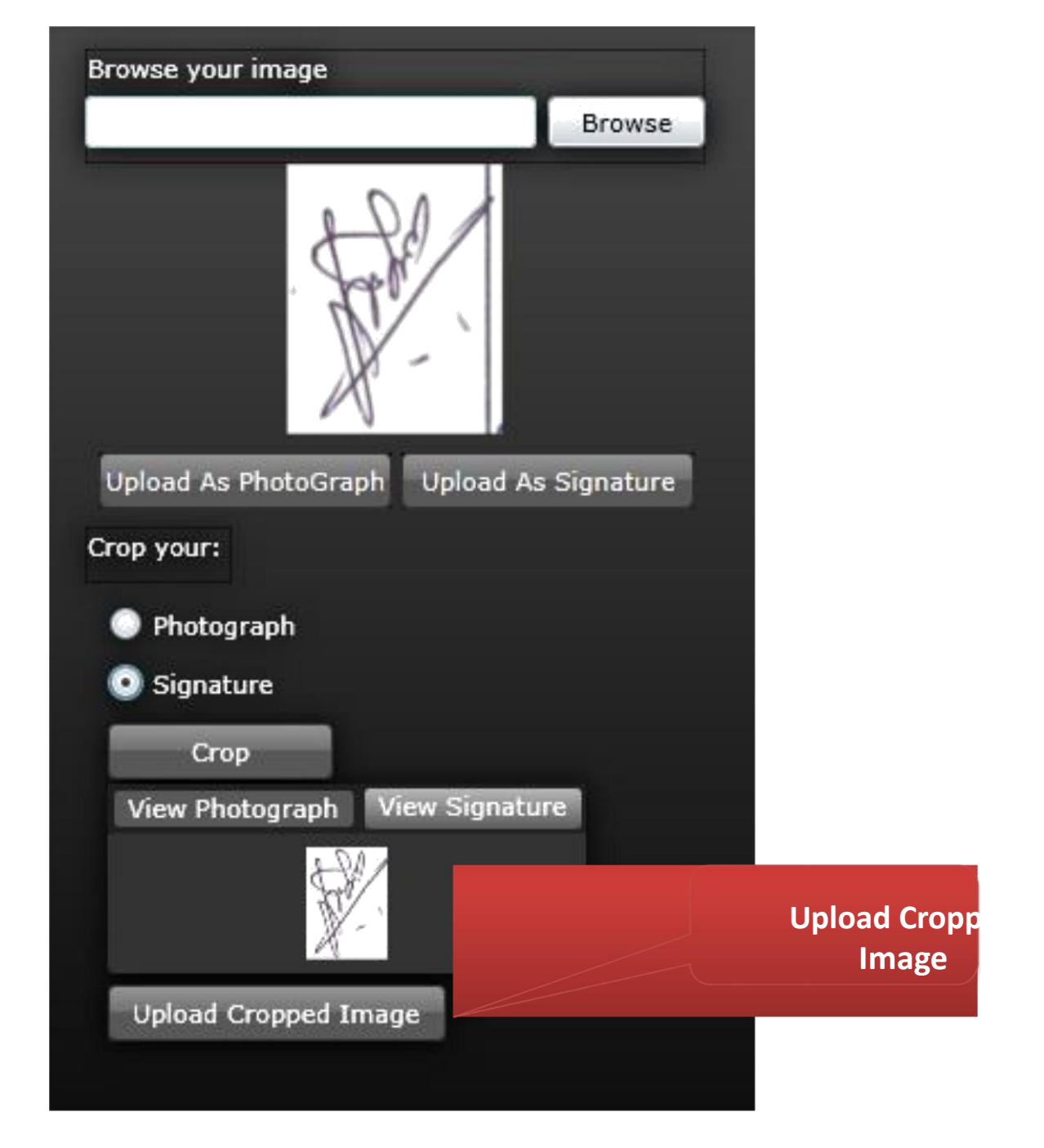

# **Sign Upload Process**

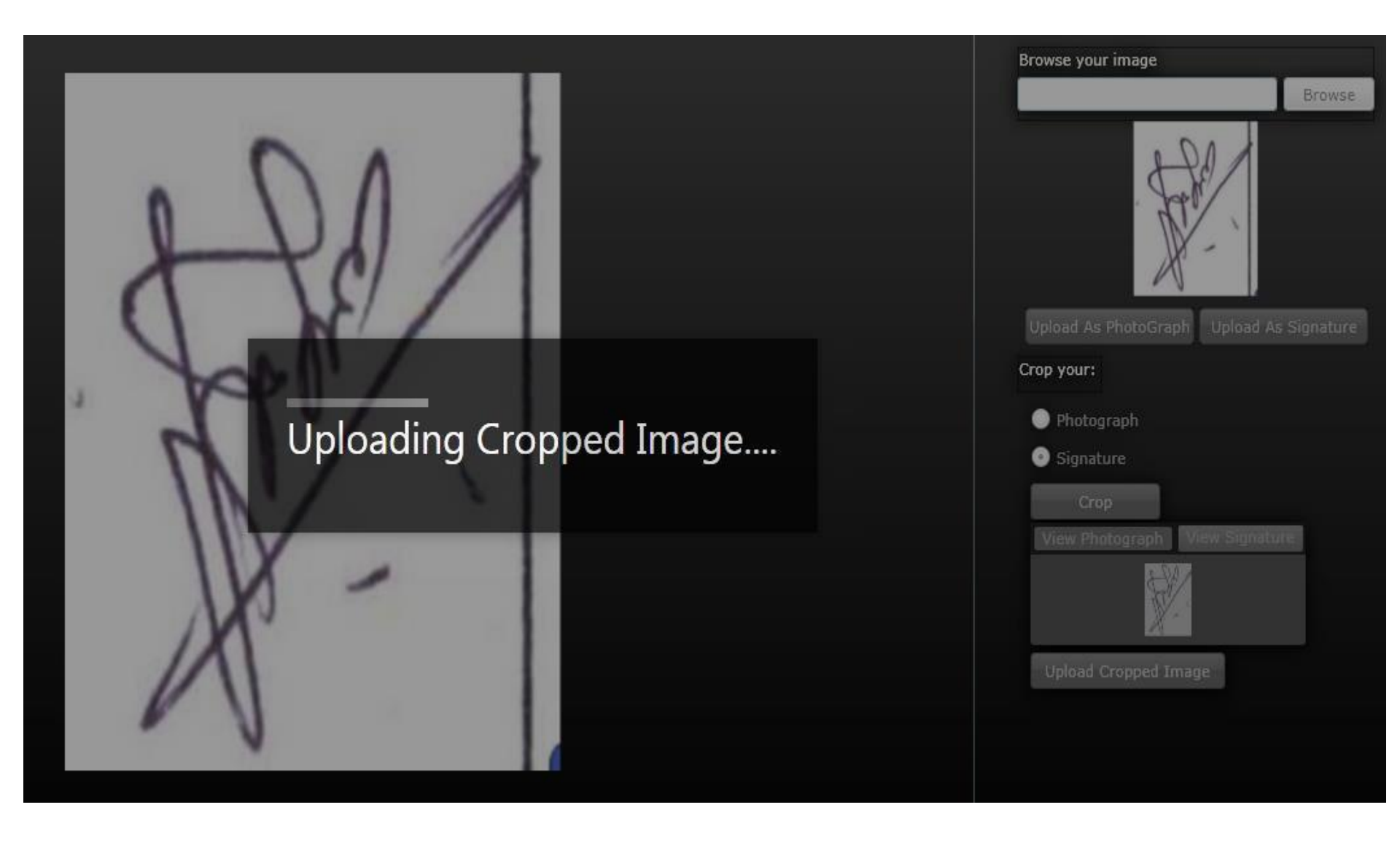

## **Photo & Sign Upload Process Completed**

#### **Photograph and Signature :**

Profile Home

Photo and signature is compulsory to complete the profile.

तुमची प्रोफाइल पूर्ण करण्यासाठी फोटो आणि सही आवश्यक आहे.

Click here to upload photo and sign./फोटो आणि सही अपलोड करण्यासाठी येथे क्लिक करा.

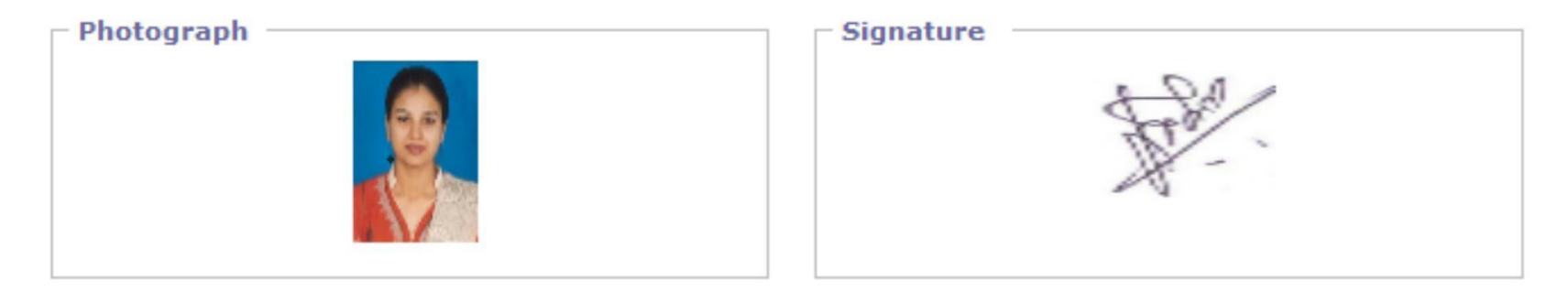

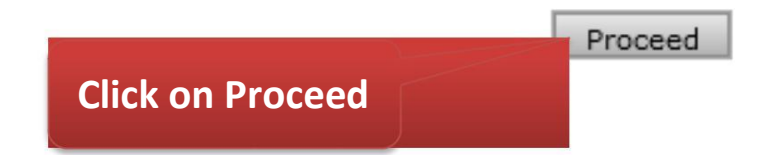

## **Enter Personal Details Process**

#### Welcome PAWAR SARITA RAMESH !

### Your Profile Status (प्रोफाइल स्थिती) [VIEW PROFILE] INCOMPLETE Note: You can apply online only after your profile status is 100% i.e. your profile is complete टीप: प्रोफाईल पूर्ण झाल्यावरच अर्ज करता येईल.

#### Profile Status: (Please start from Upload Photo and Sign)

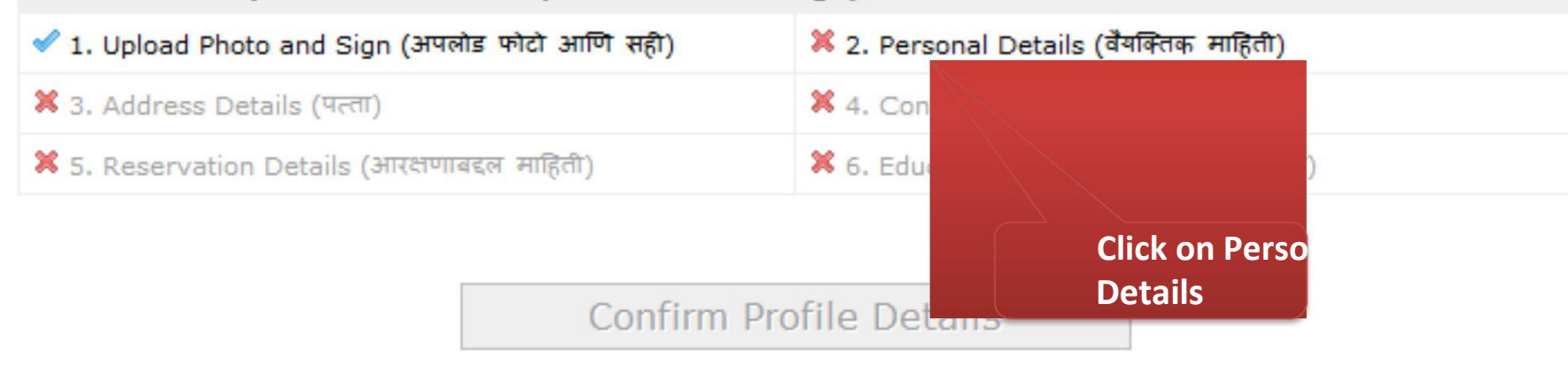

# The NAME entered in "Statement of Marks" & "Confirm Name" should be identical.

#### Personal Details : PAWAR SARITA RAMESH

m Profile Home

|                                                                                                    | Last Name/आडनाव                                                                                                    | First Name/पहिले नांव                                                                                                 |                          | Middle Name/संघले नांव                                |
|----------------------------------------------------------------------------------------------------|----------------------------------------------------------------------------------------------------|----------------------------------------------------------------------------------------------------|--------------------------|-------------------------------------------------------|
|                                                                                                    | [Family Name/कुट्रेबातील जाव]                                                                                                    | [Given Name/दिलेले नाव]                                                                                               |                          | [Father's/Husband's Name/<br>ਕਤਿਆਂਬੇ/ਧੋਜੀਬੇ ਜਾਗ]      |
| Student's Full Name/<br>विद्यार्थ्यांचे पूर्ण नाव:                                                                                                    | PAWAR                                                                                                    | SARITA                                                                                                    | 2                        | RAMESH                                                |
| Father's Full Name/<br>वडिलांचे पूर्ण नाव:                                                                                                    | PAWAR                                                                                                    | RAMESH                                                                                                    | *                        | SURESH                                                |
| Mother's Full Name                                                                                                    | PAWAR                                                                                                    | RAMA                                                                                                    | *                        | SANDESH                                               |
| आईचे पूर्ण नाव:<br>Name as printed on                                                                                                    |                                                                                                    |                                                                                                    |                          |                                                       |
| आइंचे पूर्ण नाव:<br>Name as printed on<br>statement of marks of<br>qualifying Exam/उत्तीर्ण<br>झालेल्या पात्रता परीक्षेतील<br>गुणपत्रिकेवर छापलेले नाव                                                                                                    | PAWAR SARITA RAMESH<br>Please re-check the spellin<br>Statements of Marks and                                                                                  | ng of the name and surnar<br>Convocation Certificate.                                                                 | ] *<br>ne as             | the same shall appear on a                            |
| आईचे पूर्ण नाव:<br>Name as printed on<br>statement of marks of<br>qualifying Exam/उत्तीर्ण<br>झालेल्या पात्रता परीक्षेतील<br>गुणपत्रिकेवर छापलेले नाव<br>Confirm Name as printed on                                                                                             | PAWAR SARITA RAMESH<br>Please re-check the spellin<br>Statements of Marks and<br>PAWAR SAREETA RAMES                                                           | ng of the name and surnar<br>Convocation Certificate.                                                                 | ne as                    | the same shall appear on a                            |
| Name as printed on<br>statement of marks of<br>qualifying Exam/उत्तीर्ण<br>झालेल्या पात्रता परीक्षेतील<br>गुणपत्रिकेवर छापलेले नाव<br>onfirm Name as printed on<br>statement of marks of<br>qualifying Exam/उत्तीर्ण<br>झालेल्या पात्रता परीक्षेतील<br>गुणपत्रिकेवर छापलेले नाव | PAWAR SARITA RAMESH<br>Please re-check the spellin<br>Statements of Marks and<br>PAWAR SAREETA RAMES<br>Please re-check the spellin<br>Statements of Marks and | ng of the name and surnar<br>Convocation Certificate.<br>SHA<br>ng of the name and surnar<br>Convocation Certificate. | *<br>ne as<br>*<br>ne as | the same shall appear on a the same shall appear on a |

## **Enter Personal Details Process**

| Marital Status/वैवाहिक स्थिती :                                                                                     | UnMarried              | *           |  |
|----------------------------------------------------------------------------------------------------|------------------------|-------------|--|
| Is your name changed after<br>Passing qualifying<br>examination/<br>तुमचे नाव पात्रता परीक्षेनंतर बदलले<br>आहे का?: | ⊖Yes 	● No             |             |  |
| Gender/लिंग:                                                                                                    | Female                 | [ *         |  |
| Date of Birth/जन्म दिनांक:                                                                                          | ,<br>02/03/1986 * [dd/ | [vvvv]      |  |
| Place of Birth/जन्म ठिकाण:                                                                                          | MUMBAI                 | ]*          |  |
| Blood Group/रक्तगट:                                                                                                 | A +ve                  | Í           |  |
| Religion/धर्म :                                                                                                    | Hindu                  | *           |  |
| Country of Citizenship/<br>नागरिकत्व असलेला देश:                                                                    | India                  |             |  |
| Location category/रहिवासाचे<br>क्षेत्र:                                                                             | Urban                  | [           |  |
| Have you appeared for 12th?                                                                                         | ● Yes ○ No             |             |  |
| Are you a Non Resident Indiar                                                                                       | (NRI)?: 🔾 Yes 🖲        |             |  |
|                                                                                                    |                        | Save        |  |
| Note: * marked fields are ma                                                                                        | ndatory. ( *असलेले रक  | वश्यक आहेत) |  |

# The entry of "different" values in "Statement of Marks" & "Confirm Name" will give this message.

#### Personal Details : PAWAR SARITA RAMESH

Profile Home

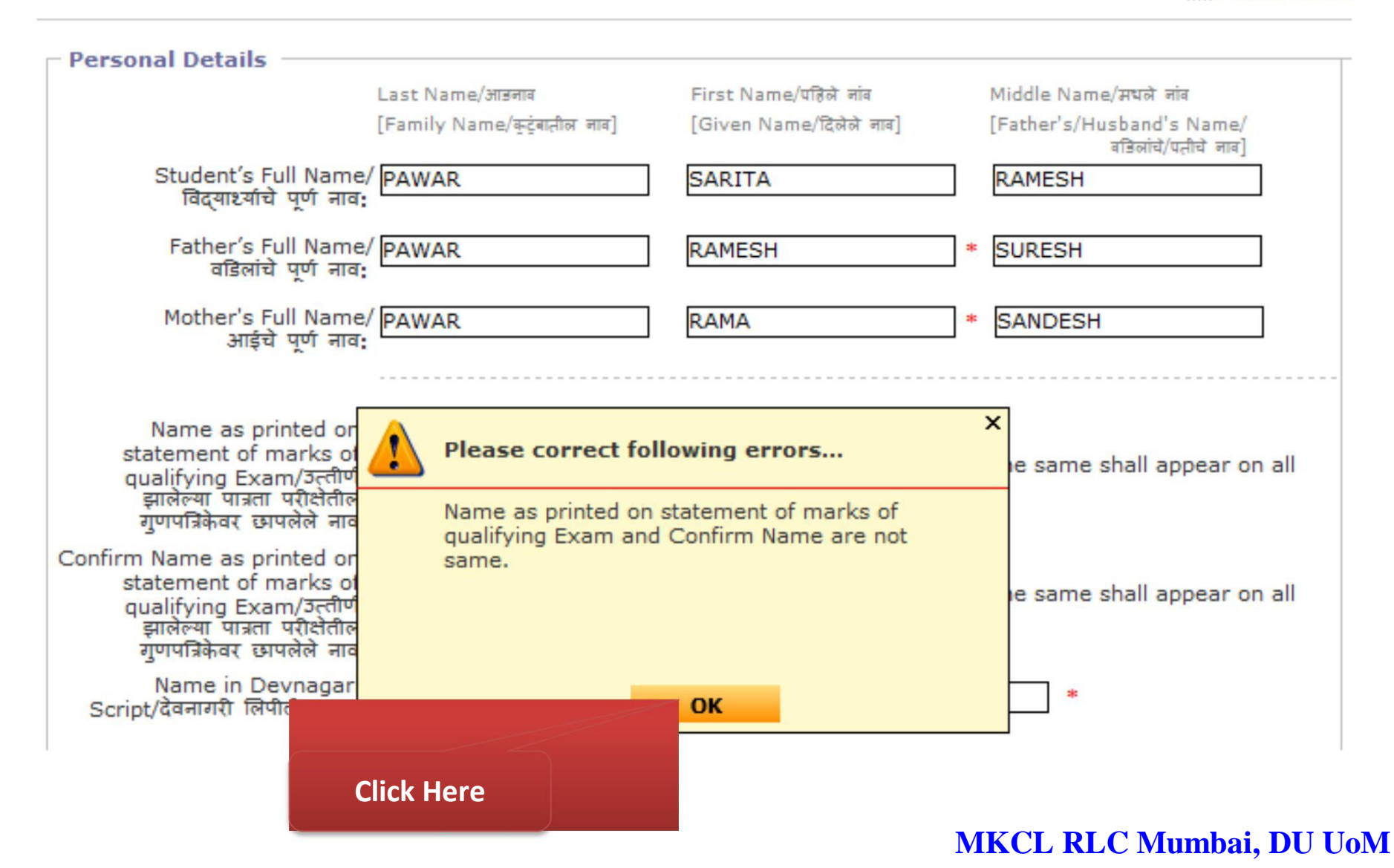

# Don't trying to copy paste "Statement of Marks" & "Confirm Name"

#### Personal Details : PAWAR SARITA RAMESH

I Profile Home

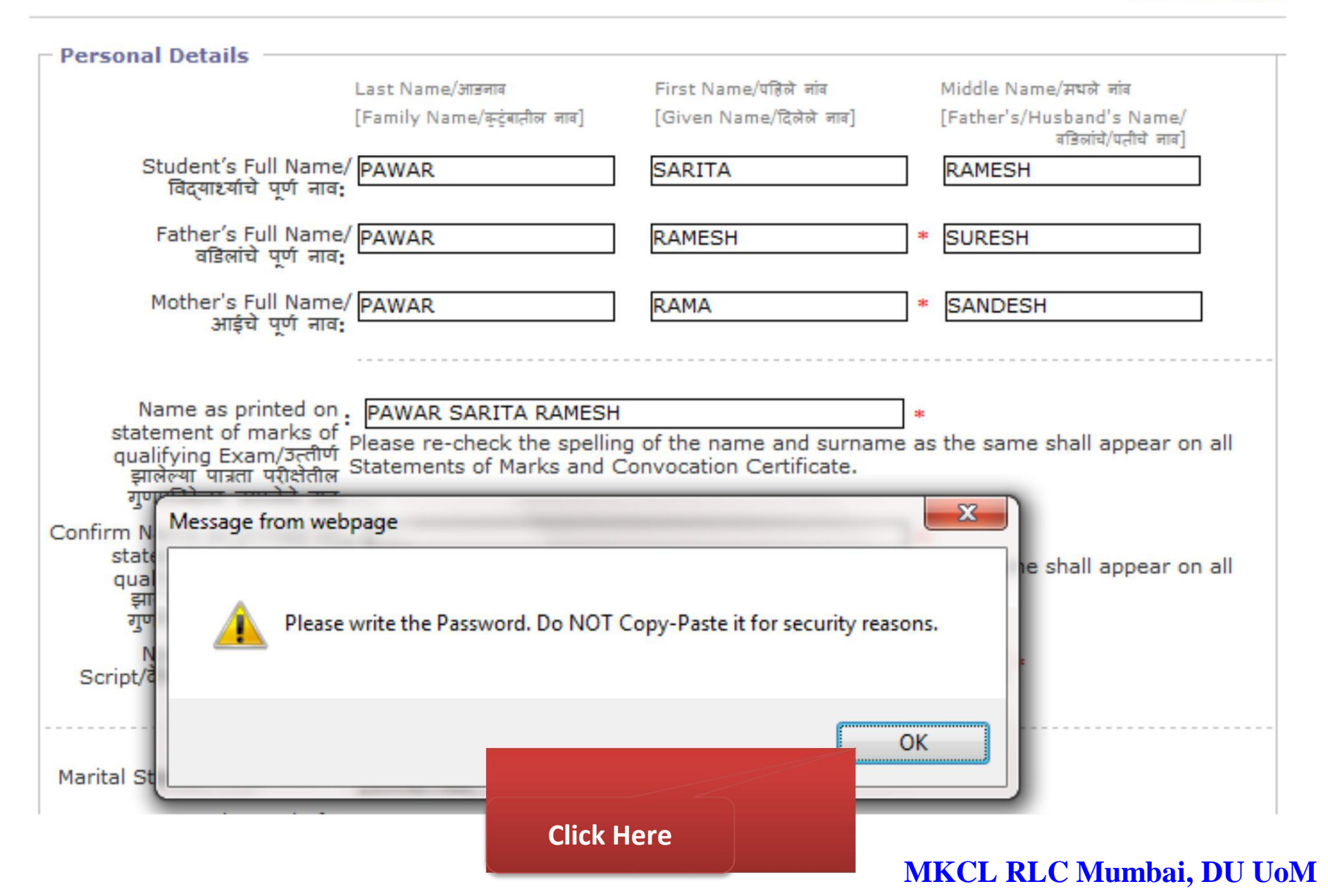
# **Enter Personal Details Process**

## Personal Details : PAWAR SARITA RAMESH

I Profile Home

| ersonal Details                                                                                                    |                                                                                                    |                                                                |                          |                                                                                                    |
|----------------------------------------------------------------------------------------------------|----------------------------------------------------------------------------------------------------|----------------------------------------------------------------|--------------------------|----------------------------------------------------------------------------------------------------|
|                                                                                                    | Last Name/आडनाव                                                                                                    | First Name/पहिले जांव                                          |                          | Middle Name/मधले नांव                                                                                                    |
|                                                                                                    | [Family Name/कुटुंबातील नाव]                                                                                                    | [Given Name/दिलेले नाव]                                        |                          | [Father's/Husband's Name/<br>ਕਤਿਕਾਂਬੇ/ਧਨੀਬੇ जाव]                                                                                                    |
| Student's Full Name,<br>विद्यार्थ्याचे पूर्ण नाव:                                                                                                    | PAWAR                                                                                                    | SARITA                                                         |                          | RAMESH                                                                                                    |
| Father's Full Name,<br>वडिलांचे पूर्ण नाव:                                                                                                    | PAWAR                                                                                                    | RAMESH                                                         | *                        | SURESH                                                                                                    |
| Markhanda Full Maria                                                                                                    | 1                                                                                                    | 1. <b>1999-1993</b>                                            |                          | Providence of the second second secon |
| Mother's Full Name,<br>आईचे पूर्ण नाव:<br>Name as printed on                                                                                                    |                                                                                                    |                                                                | *                        | SANDESH                                                                                                    |
| Name as printed on<br>statement of marks of<br>qualifying Exam/उत्तीर्ण<br>झालेल्या पात्रता परीक्षेतील<br>गूणपत्रिकेवर छापलेले नाव                                                                                                    | PAWAR<br>PAWAR SARITA RAMESH<br>Please re-check the spellir<br>Statements of Marks and (                                                                           | RAMA<br>Ing of the name and surnal<br>Convocation Certificate. | *<br>me as               | SANDESH                                                                                                    |
| Name as printed on<br>Statement of marks of<br>qualifying Exam/उत्तीर्ण<br>झालेल्या पात्रता परीक्षेतील<br>गुणपत्रिकेवर छापलेले नाव<br>onfirm Name as printed on                                                                                                    | PAWAR SARITA RAMESH<br>Please re-check the spellir<br>Statements of Marks and (<br>PAWAR SARITA RAMESH                                                             | RAMA<br>Ing of the name and surnal<br>Convocation Certificate. | *<br>*<br>me as          | SANDESH                                                                                                    |
| Name as printed on<br>statement of marks of<br>qualifying Exam/उत्तीर्ण<br>झालेल्या पात्रता परीक्षेतील<br>गुणपत्रिकेवर छापलेले नाव<br>onfirm Name as printed on<br>statement of marks of<br>qualifying Exam/उत्तीर्ण<br>झालेल्या पात्रता परीक्षेतील<br>गुणपत्रिकेवर छापलेले नाव | PAWAR SARITA RAMESH<br>Please re-check the spellir<br>Statements of Marks and (<br>PAWAR SARITA RAMESH<br>Please re-check the spellir<br>Statements of Marks and ( | RAMA<br>ng of the name and surnal<br>Convocation Certificate.  | *<br>me as<br>*<br>me as | SANDESH<br>the same shall appear on al                                                                                                    |

# **Enter Personal Details Process**

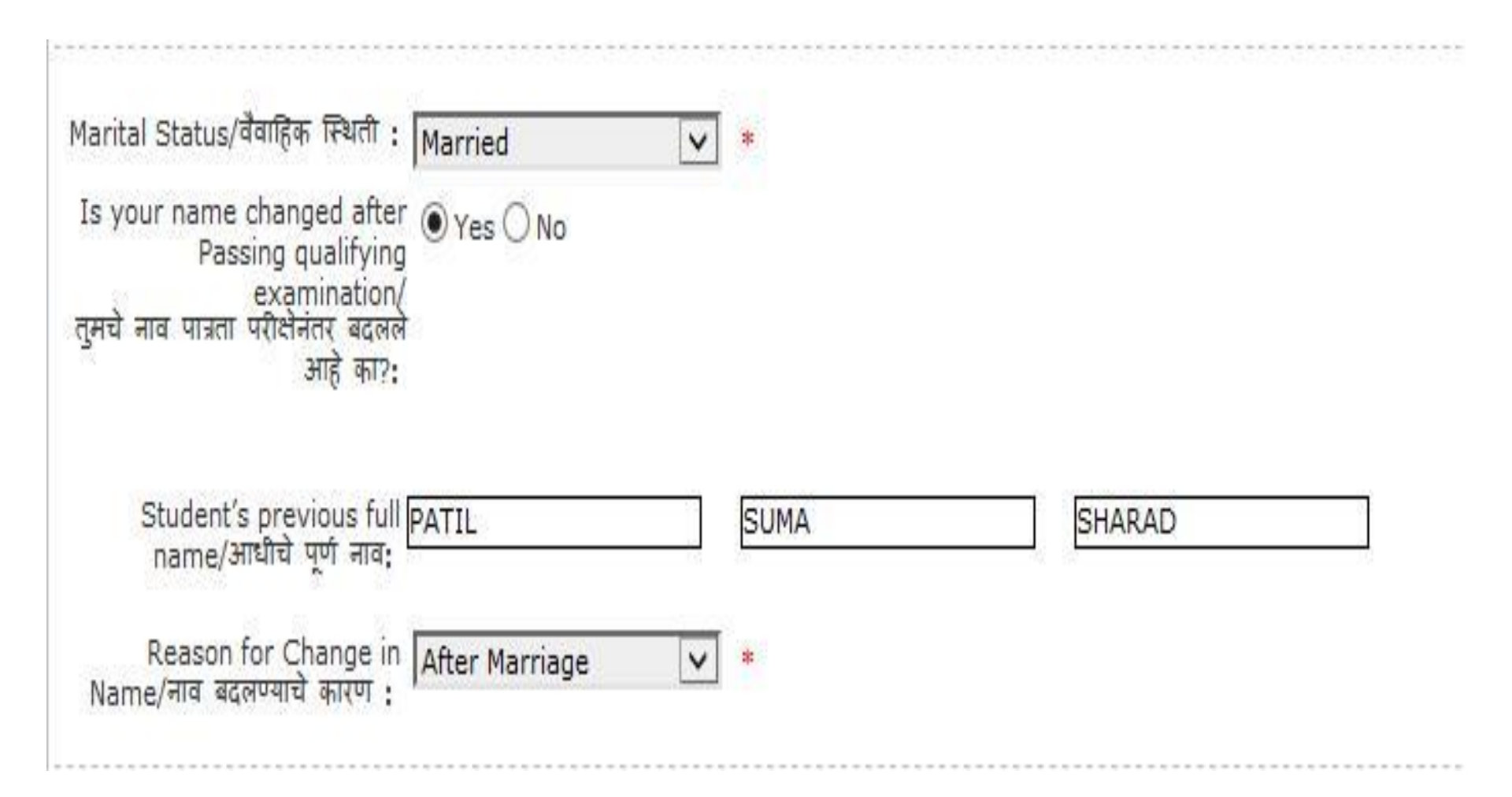

# **Enter Personal Details Process**

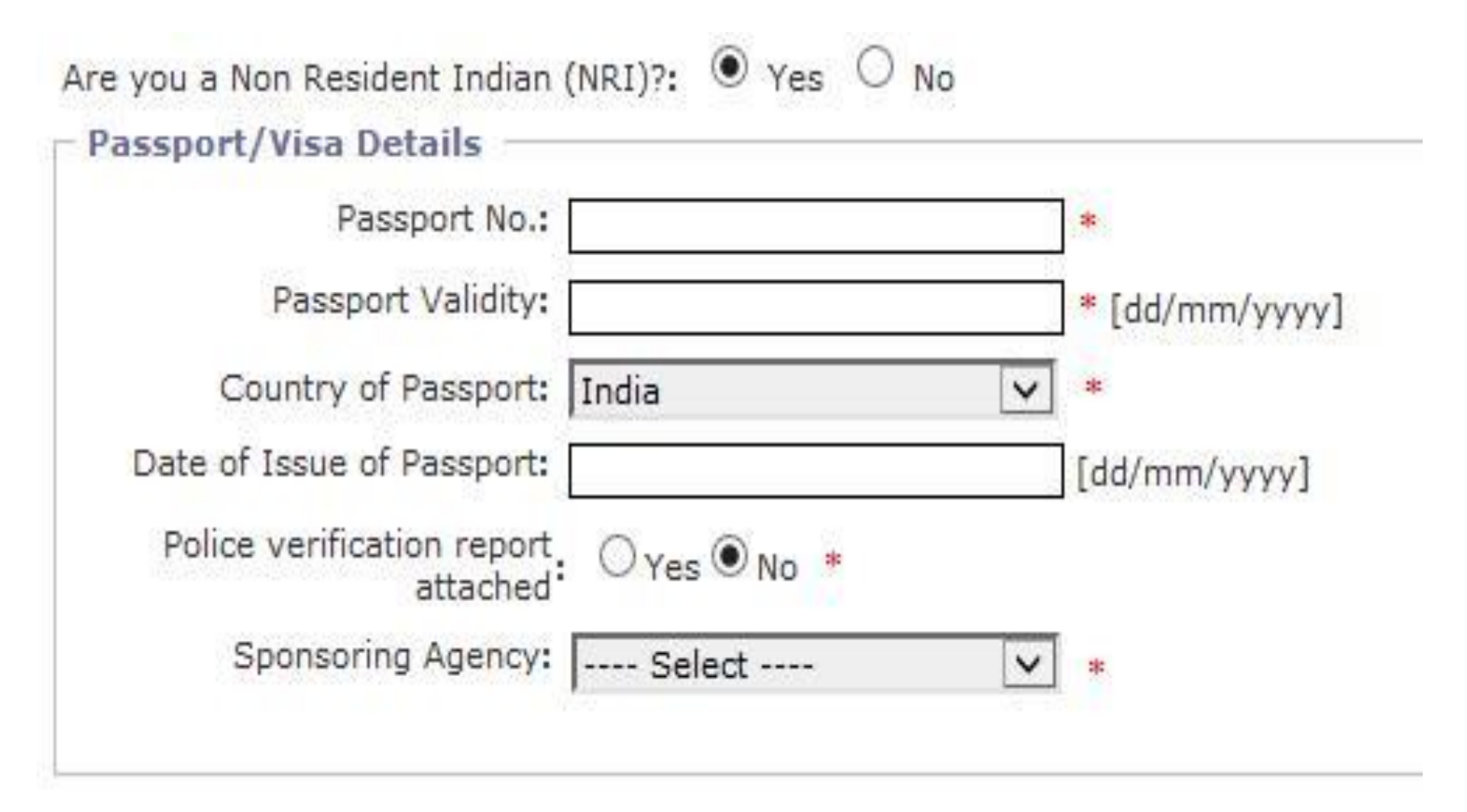

# **Personal Details Process Completed**

## Welcome PAWAR SARITA RAMESH !

# Personal Details saved successfully. Your Profile Status (प्रोफाइल स्थिती) [VIEW PROFILE] INCOMPLETE Note: You can apply online only after your profile status is 100% i.e. your profile is complete टीप: प्रोफाईल पर्ण झाल्यावरच अर्ज करता येईल. Profile Status: (Please start from Upload Photo and Sign) 🗹 2. Personal Details (वैयक्तिक माहिती) 🖋 1. Upload Photo and Sign (अपलोड फोटो आणि सही) X 3. Address Details (प्रता) 🎽 4. Contact Details (संपर्काकरीता माहिती) X 5. Reserva Educational Details (शैक्षणिक माहिती) **Click Here for Enter Address Details**

Confirm Profile Details

# **Enter Address Details**

## Address Details : PAWAR SARITA RAMESH

| ( OUDTO//JIGCT                                                                                                    | Tedia                                                                            |                          |                                                                                                    |
|----------------------------------------------------------------------------------------------------|----------------------------------------------------------------------------------|--------------------------|----------------------------------------------------------------------------------------------------|
| Country/ (i-s.                                                                                                    | Jindia                                                                           | ×                        |                                                                                                    |
| State/राज्य:                                                                                                    | Maharashtra                                                                      | ~                        | *                                                                                                    |
| District/जिल्हा:                                                                                                    | Thane                                                                            | ~                        | *                                                                                                    |
| Tahsil/तालुका:                                                                                                    | Thane                                                                            | ~                        |                                                                                                    |
| Address/पत्ता:                                                                                                    | 111. VARDHAMAN CHS                                                               | SECT                     | OR-17.VASHI                                                                                                    |
|                                                                                                    |                                                                                  |                          | ^                                                                                                    |
|                                                                                                    |                                                                                  |                          | × .                                                                                                    |
|                                                                                                    | 122                                                                              |                          | e misto and antipera movel attack of a de yrea no                                                                              |
|                                                                                                    | DO                                                                               | NOT write                | te State/District/Tahsil/City/Pin Code in this Box                                                                             |
|                                                                                                    | DO                                                                               | NOT wri<br>येथे          | te State/District/Tahsil/City/Pin Code in this Box<br>राष्ट्र, राज्य,जिल्हा, तालुका, पिनकोड पुन्हा लिह नका                     |
|                                                                                                    | DO                                                                               | NOT wri<br>येथे          | te State/District/Tahsil/City/Pin Code in this Box<br>राष्ट्र, राज्य,जिल्हा, तालुका, पिनकोड पुन्हा लिह नका                     |
| City/Village/Town/शहर/खेडे/गाव:                                                                                           | NAVI MUMBAI                                                                      | NOT wri<br>येथे          | te State/District/Tahsil/City/Pin Code in this Box<br>राष्ट्र, राज्य,जिल्हा, तालुका, पिनकोड पुन्हा लिह नका<br>*                |
| City/Village/Town/शहर/खेडे/गाव:<br>Pin Code/पिनकोड:                                                                       | DO<br>NAVI MUMBAI<br>400705 *                                                    | NOT wri<br>येथे          | te State/District/Tahsil/City/Pin Code in this Box<br>राष्ट्र, राज्य,जिल्हा, तालुका, पिनकोड पुन्हा लिह नका<br>*                |
| City/Village/Town/शहर/खेडे/गाव:<br>Pin Code/पिनकोड:<br>Is permanent address same as<br>कायमचा पत्ता जर पत्रव्यवहारासाठीचा | DO<br>NAVI MUMBAI<br>400705 *<br>address for correspond<br>पत्ता सारखा असेल तर : | NOT wri<br>যৈয<br>lence/ | te State/District/Tahsil/City/Pin Code in this Box<br>যাম্ट্र, राज्य,जिल्हा, तालुका, पिनकोड पुन्हा लिह नका<br>*<br>© Yes () No |
|                                                                                                    | DO                                                                               | NOT wri<br>যৈয           | te State/District/Tahsil/City/Pin Code in this Box<br>ेराष्ट्र, राज्य,जिल्हा, तालुका, पिनकोड पुन्हा लिंह नका                   |

Note: \* marked fields are mandatory. ( \* असलेले रकाने आवश्यक आहेत)

## MKCL RLC Mumbai, DU UoM

m Profile Home

# **Enter Address Details**

| Is perm | naner | nt a | ddress    | same    | as   | add   | ress f | or cor | resp | pondenc | :e/ |
|---------|-------|------|-----------|---------|------|-------|--------|--------|------|---------|-----|
| कायमचा  | पत्ता | जर   | पत्रव्यवह | ारासाठी | वा प | पत्ता | सारखा  | असेल   | तर   | :       |     |

○Yes ● No

| Country/ (1-5;              | India 💉 *                                                                                                    |
|-----------------------------|----------------------------------------------------------------------------------------------------|
| State/राज्य:                | Maharashtra 🗸 *                                                                                                    |
| District/जिल्हा:            | Thane 💌 *                                                                                                    |
| Tahsil/तालुका:              | Thane 🔽 🔹                                                                                                    |
| Address पत्ता:              | 120, SUYOG CHS, SECTOR-23, SANPADA                                                                                       |
|                             |                                                                                                    |
|                             | *                                                                                                    |
|                             | DO NOT write State/District/Tahsil/City/Pin Code in this Box<br>येथे गण्ड, गल्य जिल्ला, नालका, पिनकोन, प्रलग जिल्ला जन्म |
|                             |                                                                                                    |
| y/Village/Town/शहर/खेडे/गाव | NAVI MUMBAI *                                                                                                    |
| Pin Code/पिनकोड:            | 400705 × *                                                                                                    |
|                             |                                                                                                    |

Note: \* marked fields are mandatory. ( \* असलेले रकाने आवश्यक आहेत)

# **Address Details Process Completed**

## Welcome PAWAR SARITA RAMESH !

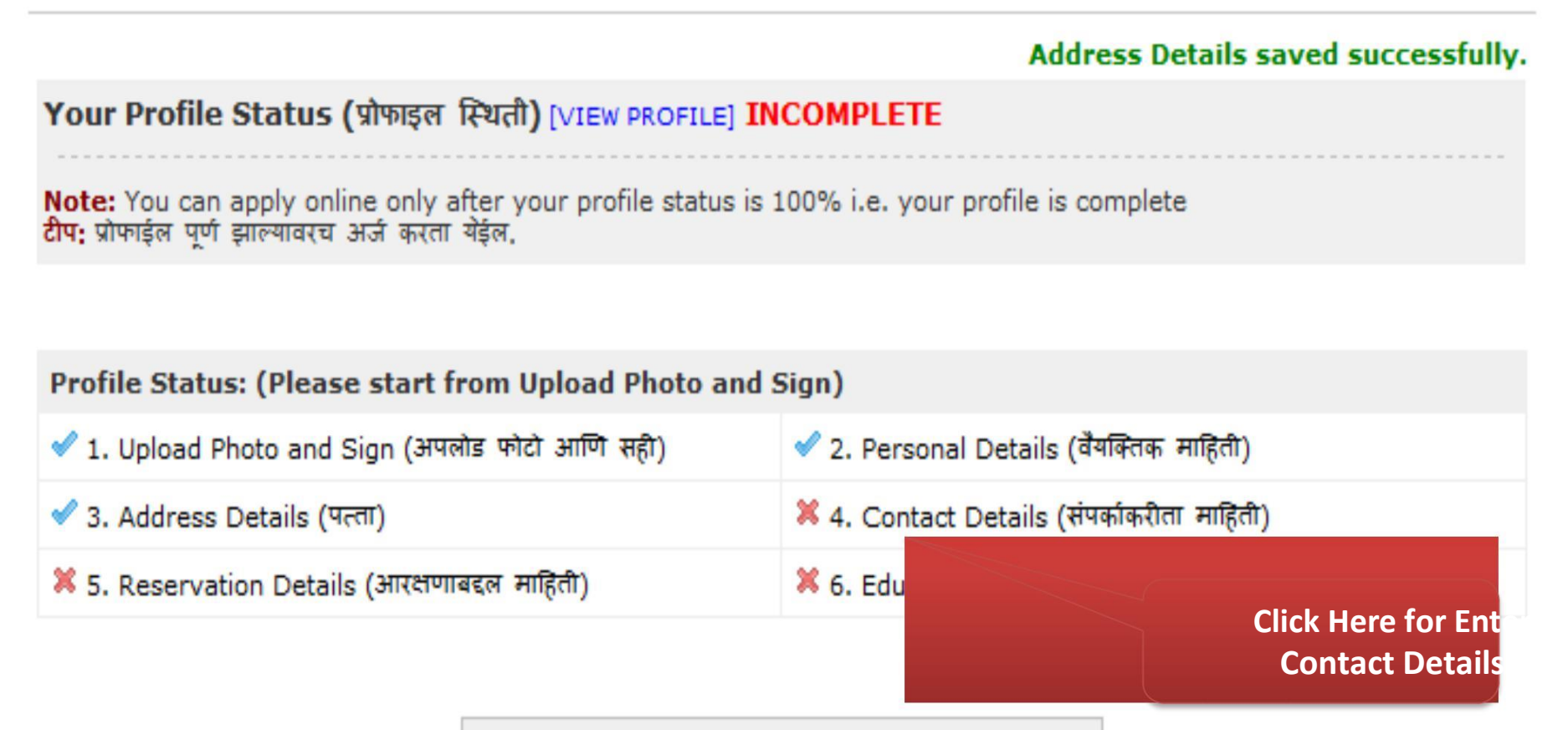

# Confirm Profile Details

# **Enter Contact Details**

## Contact Details : PAWAR SARITA RAMESH

## Profile Home

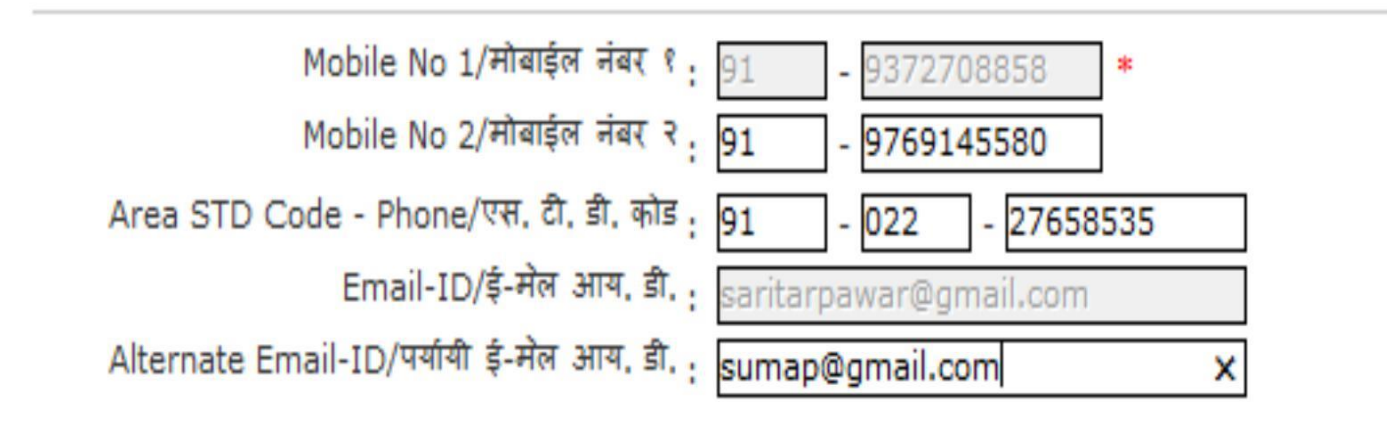

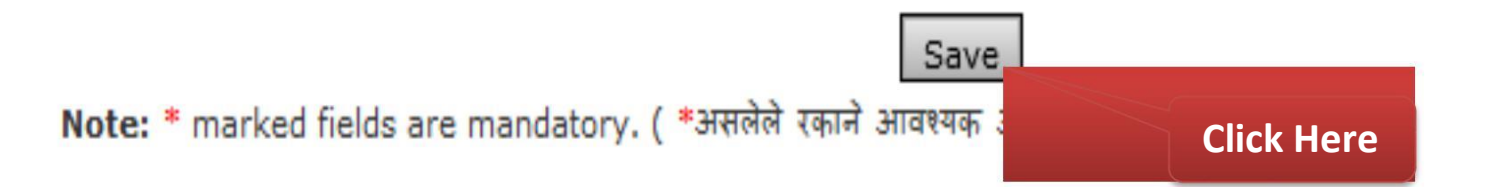

# **Contact Details Process Completed**

## Welcome PAWAR SARITA RAMESH !

## Contact Details saved successfully.

## Your Profile Status (प्रोफाइल स्थिती) [VIEW PROFILE] INCOMPLETE

Note: You can apply online only after your profile status is 100% i.e. your profile is complete टीप: प्रोफाईल पूर्ण झाल्यावरच अर्ज करता येईल.

## Profile Status: (Please start from Upload Photo and Sign)

| 🖋 1. Upload Photo and Sign (अपलोड फोटो आणि सही) | 🖋 2. Personal Details (वैयक्तिक माहिती)    |
|-------------------------------------------------|--------------------------------------------|
| 🖋 3. Address Details (पत्ता)                    | 🖋 4. Contact Details (संपर्काकरीता माहिती) |
| X 5. Reservation Details (आरक्षणावटन सहिती)     | 😤 ६ Educational Details (शैक्षणिक माहिती)  |
| Click He<br>Reserva                             | ere for Enter<br>ation Details             |
| Confirm Pro                                     | ofile Details                              |

# **Enter Reservation Details**

## **Reservation Details : PAWAR SARITA RAMESH**

Profile Home

| - Legal Reservation Information/कायदेशीर                                          | आरक्षणाची माहिती                                                                                                    |
|-----------------------------------------------------------------------------------|----------------------------------------------------------------------------------------------------|
| Domicile of State/रहिवासी असलेले राज्य:                                           | Maharashtra 🔽 *                                                                                                    |
| Reserved Category/आरक्षित वग:                                                     | NT-1 (NT-B) 💉 *                                                                                                    |
| Caste/जात:                                                                        | BHARADI (KINGARIWALE) 💉 *                                                                                           |
| Physically Challenged/शारीरिकदृष्ट्या अकार्यक्षम:                                 | Not Applicable<br>Visually Impaired                                                                                 |
| – Social Reservation Information/सामाजिव<br>— Ex-Serviceman/Ward of Ex-Serviceman | Speech and/or Hearing Impaired<br>Orthopedic Disorder or Mentally Retarded<br>Learning Disability<br>Dyslexia amily |
| Active-Serviceman/Ward of Active-Servi                                            | ceman Member of Flood / Famine Affected Family                                                                      |
| Freedom Fighter/Ward of Freedom Fighter                                           | er 🔲 Resident of Tribal Area                                                                                        |
| Ward of Primary Teacher                                                           | Kashmir Migrant                                                                                                    |
| Ward of Secondary Teacher                                                         | Economically Backward Class                                                                                         |
| Deserted/Divorced/Widowed Women                                                   | University Staff Quota                                                                                              |
| Member of Project Affected Family                                                 |                                                                                                    |
| 🗌 Artist                                                                          | Sports Person                                                                                                    |

# **Enter Reservation Details**

| - So | cial Reservation Information/सामाजिक आरक्षण | गाचा | तपशील                                    |
|------|---------------------------------------------|------|------------------------------------------|
|      | Ex-Serviceman/Ward of Ex-Serviceman         |      | Member of Earthquake Affected Family     |
|      | Active-Serviceman/Ward of Active-Serviceman |      | Member of Flood / Famine Affected Family |
|      | Freedom Fighter/Ward of Freedom Fighter     |      | Resident of Tribal Area                  |
|      | Ward of Primary Teacher                     |      | Kashmir Migrant                          |
|      | Ward of Secondary Teacher                   |      | Economically Backward Class              |
|      | Deserted/Divorced/Widowed Women             |      | University Staff Quota                   |
|      | Member of Project Affected Family           |      |                                          |
|      | Artist                                      | Spo  | orts Person                              |

| Occupational Details/व्यवसायाचा तपशील —                                                         |                                  |
|-------------------------------------------------------------------------------------------------|----------------------------------|
| Are you Employed or Self-Employed/तुम्ही:<br>कुठे नोकरी करता अथवा तुमचा स्वत:चा व्यवसाय<br>आहे? | ⊖ Yes ● No                       |
| Have you applied for leave without pay for:<br>the entire duration of the Course?               | ○ Yes ● No                       |
| Annual Income of Guardian/वार्षिक उत्पन्न:                                                      | 100000 * (in Rupees/रुपयांमध्ये) |
| Occupation of Guardian/पालकाचा व्यवसायाचा:<br>तपशील                                             | Service 💌 *                      |

| Parents/Guardian Details                                      |                                                        |
|---------------------------------------------------------------|--------------------------------------------------------|
| Is Parents/Guardian from Economic Backward: O<br>Class (EBC)? | Yes 🖲 No *                                             |
| Note: * marked fields are mandatory. ( * असलेले रकाने         | Save<br>आवश्य<br>Click Here<br>MKCL RLC Mumbai, DU UoM |

# **Reservation Details Process Completed**

## Welcome PAWAR SARITA RAMESH !

# Reservation Details saved successfully. Your Profile Status (प्रोफाइल स्थिती) [VIEW PROFILE] INCOMPLETE Note: You can apply online only after your profile status is 100% i.e. your profile is complete 2014; प्रोफाईल पूर्ण झाल्यावरच अर्ज करता येईल. Profile Status: (Please start from Upload Photo and Sign) I. Upload Photo and Sign (अपलोड फोटो आणि सही) I. Upload Photo and Sign (अपलोड फोटो आणि सही) I. Upload Photo and Sign (अपलोड फोटो आणि सही) I. Contact Details (वैयक्तिक माहिती) I. Upload Photo and Sign (अपलोड फोटो आणि सही) I. Contact Details (पत्ता) I. Upload Photo and Sign (अपलोड फोटो आणि सही) I. Contact Details (वैयक्तिक माहिती) I. S. Reservation Details (आरक्षणाबद्दल साहिती) I. Contact Details (संपर्काकरीता माहिती)

Click Here for Enter Educational Details

# **Enter Educational Details**

#### Educational Details : PAWAR SARITA RAMESH

m Profile Home

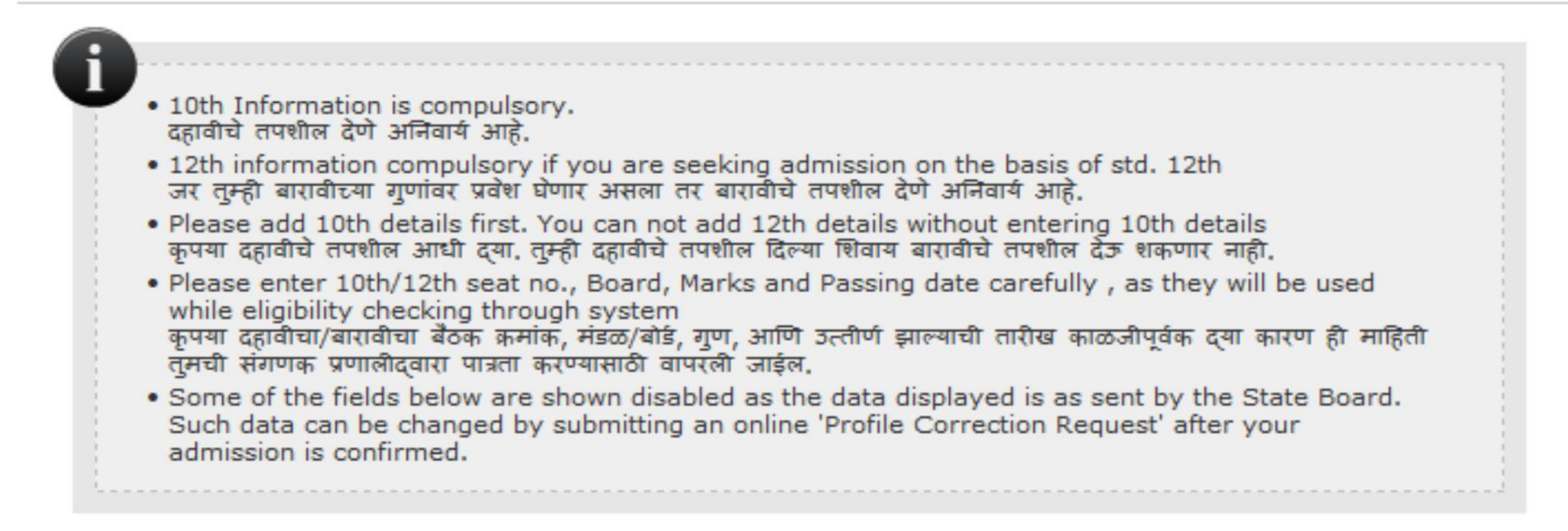

| Qualification       | Board/University                     | School Name | Passing<br>Date | Mark/Out of | Edit | Delete |
|---------------------|--------------------------------------|-------------|-----------------|-------------|------|--------|
| 10th [Add]          |                                      |             |                 |             |      |        |
| 12th [Ad            |                                      |             |                 |             |      |        |
| Degree [            |                                      |             |                 |             |      |        |
| Diploma             | Click Here for Enter                 |             |                 |             |      |        |
| Certificat          | SSC Details                          |             |                 |             |      |        |
|                     |                                      |             |                 |             |      |        |
|                     | [                                    | Proceed     |                 |             |      |        |
| * Marked fields are | e mandatory. ( * असलेले रकाने आवश्यक | आहेत)       |                 |             |      |        |

# Enter the details of S.S.C Examination & Click on "Save".

## SSC Details : PAWAR SARITA RAMESH

**Qualification** Details

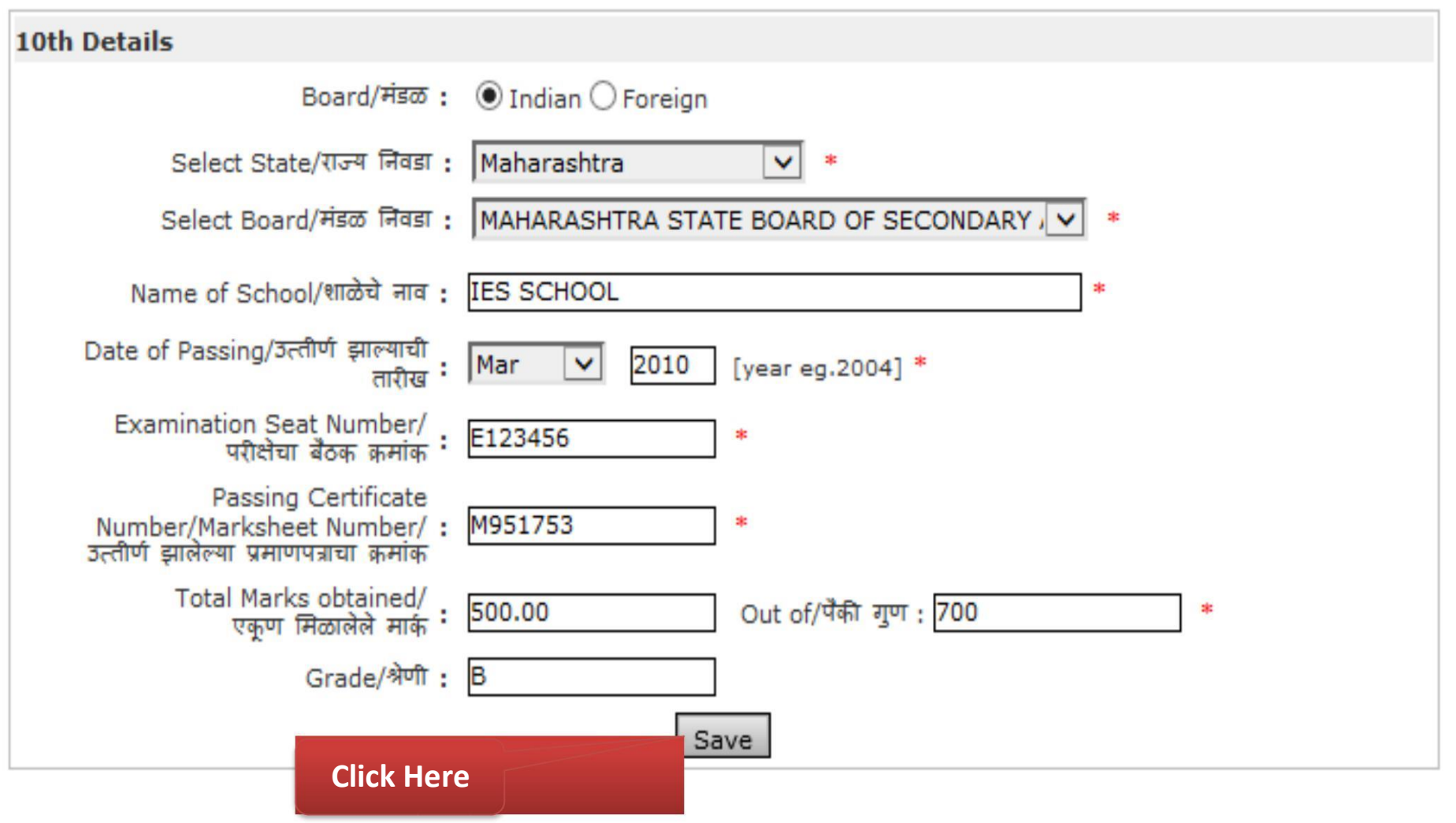

# Enter the details of S.S.C Examination (If Foreign Student)

#### SSC Details : PAWAR SARITA RAMESH

I Qualification Details

| 10th Details                                                                                 |                           |   |
|----------------------------------------------------------------------------------------------|---------------------------|---|
| Board/मंडळ :                                                                                 | 🔿 Indian 🖲 Foreign        |   |
| Select Country/राष्ट्र निवडा :                                                               | India 🔽 *                 |   |
| Name of Board/मंडळाचे नाव :                                                                  | *                         |   |
| Board Area Std Code - Phone # 1/<br>मंडळ क्षेत्राचा एस.टी.डी. कोड- दूर्धवनी :<br>क्रमांक-१   |                           |   |
| Board Email-ID/मंडळाचा ई-मेल<br>आय.डी.                                                       |                           |   |
| Board URL/मंडळाची वेबसाईट :                                                                  | [e.g.www.yahoo.com]       |   |
| Name of School/शाळेचे नाव :                                                                  | *                         |   |
| Date of Passing/उत्तीर्ण झाल्याची<br>तारीख                                                   | Select 🔽 [year eg.2004] * |   |
| Examination Seat Number/<br>परीक्षेचा बैठक क्रमांक                                           | *                         |   |
| Passing Certificate<br>Number/Marksheet Number/ :<br>उत्तीर्ण झालेल्या प्रमाणपत्राचा क्रमांक | *                         |   |
| Total Marks obtained/<br>एकूण मिळालेले मार्क                                                 | Out of/पैकी गुण :         | * |
|                                                                                              |                           |   |

# **S.S.C Examination Details Saved**

#### Educational Details : PAWAR SARITA RAMESH

# 10th Information is compulsory. दहावीचे तपशील देणे अनिवार्य आहे. 12th information compulsory if you are seeking admission on the basis of std. 12th जर तुम्ही बारावीच्या गुणांवर प्रवेश घेणार असला तर बारावीचे तपशील देणे अनिवार्य आहे. Please add 10th details first. You can not add 12th details without entering 10th details कृपया दहावीचे तपशील आधी द्या. तुम्ही दहावीचे तपशील दिल्या शिवाय बारावीचे तपशील देज शकणार नाही. Please enter 10th/12th seat no., Board, Marks and Passing date carefully , as they will be used while eligibility checking through system कृपया दहावीचा/बारावीचा बैठक कमांक, मंडळ/बोर्ड, गुण, आणि उत्तीर्ण झाल्याची तारीख काळजीपूर्वक द्या कारण ही माहिती तुमची संगणक प्रणालीद्वारा पात्रता करण्यासाठी वापरली जाईल. Some of the fields below are shown disabled as the data displayed is as sent by the State Board. Such data can be changed by submitting an online 'Profile Correction Request' after your admission is confirmed.

#### SSC details saved successfully.

| Qualification | Board/University                                                          | School Name | Passing<br>Date | Mark/Out of | Edit | Delete |
|---------------|---------------------------------------------------------------------------|-------------|-----------------|-------------|------|--------|
| 10th          | MAHARASHTRA STATE BOARD OF<br>SECONDARY AND HIGHER SECONDARY<br>EDUCATION | IES SCHOOL  | Mar 2010        | 500/700     | Edit |        |
| 12th [Add]    |                                                                           |             |                 |             |      |        |
| Diploma       |                                                                           |             |                 |             |      |        |
| Degree [      |                                                                           |             |                 |             |      |        |
| Certificat    | Click Here for Enter                                                      |             |                 |             |      |        |
|               | HSC Details                                                               |             |                 |             |      |        |
|               |                                                                           |             |                 |             |      |        |

Proceed

## MKCL RLC Mumbai, DU UoM

Profile Home

# Enter the details of H.S.C Examination & Click on "Save".

## HSC Details : PAWAR SARITA RAMESH

Qualification Details

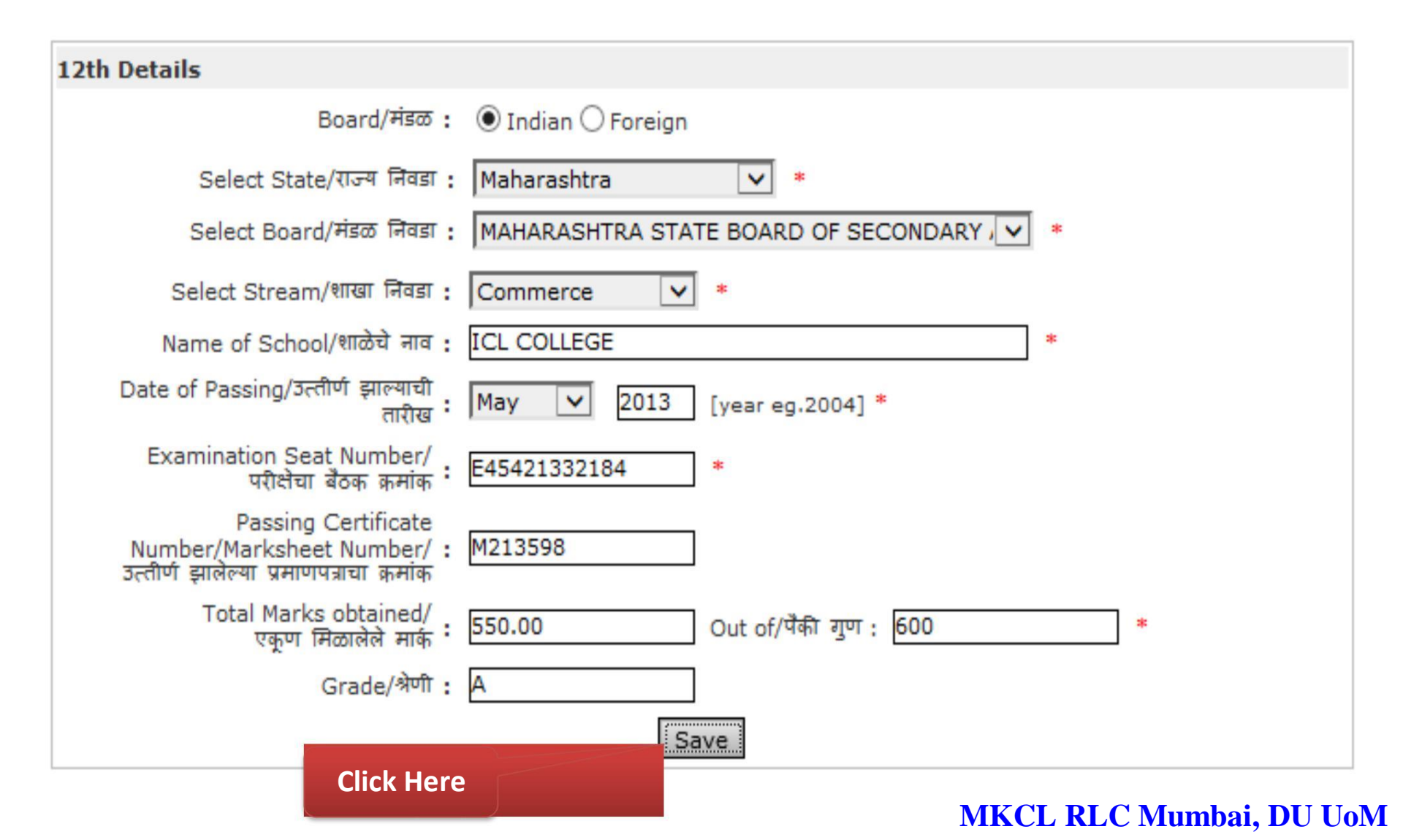

# It's compulsory to fill the HSC Exam Details as you have selected HSC Appeared as yes.

## Welcome PAWAR SARITA RAMESH !

## Your Profile Status (प्रोफाइल स्थिती) [VIEW PROFILE] INCOMPLETE

Note: You can apply online only after your profile status is 100% i.e. your profile is complete टीप: प्रोफाईल पूर्ण झाल्यावरच अर्ज करता येईल.

#### Profile Status: (Please start from Upload Photo and Sign)

| 🖋 1. Upload Photo and Sign (अपलोड फोटो आणि सही) | 🖋 2. Personal Details (वैयक्तिक माहिती)    |
|-------------------------------------------------|--------------------------------------------|
| 🖋 3. Address Details (पत्ता)                    | 🖋 4. Contact Details (संपर्काकरीता माहिती) |
| 🖋 5. Reservation Details (आरक्षणाबद्दल माहिती)  | Ӿ 6. Educational Details (शैक्षणिक माहिती) |

## You have apperead for HSc . Please fill HSc details in Qualifications to complete your profile.

Confirm Profile Details

# Enter the details of H.S.C Examination & Click on "Save".

## HSC Details : PAWAR SARITA RAMESH

Qualification Details

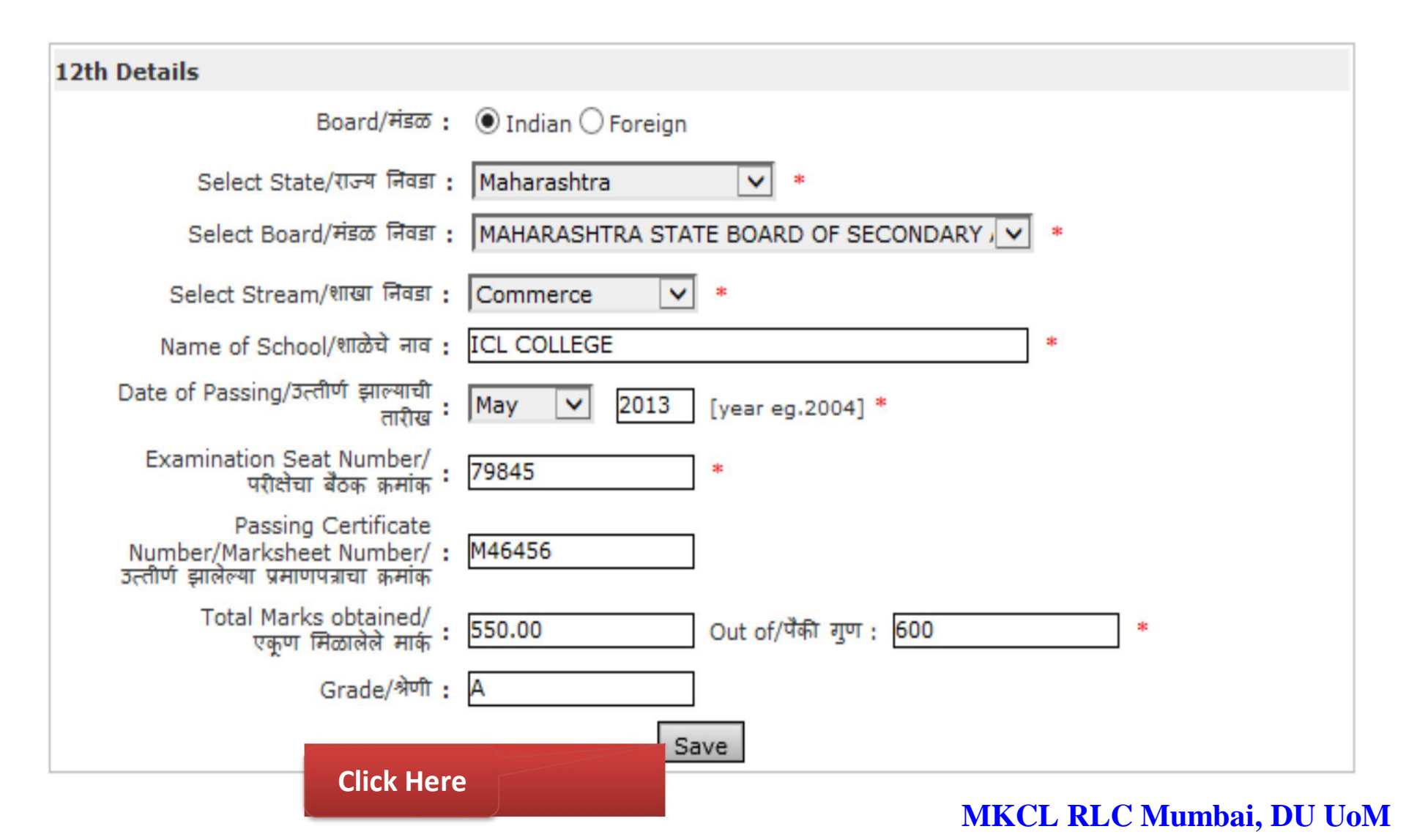

# **H.S.C Examination Details Saved**

#### **Educational Details : PAWAR SARITA RAMESH**

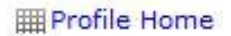

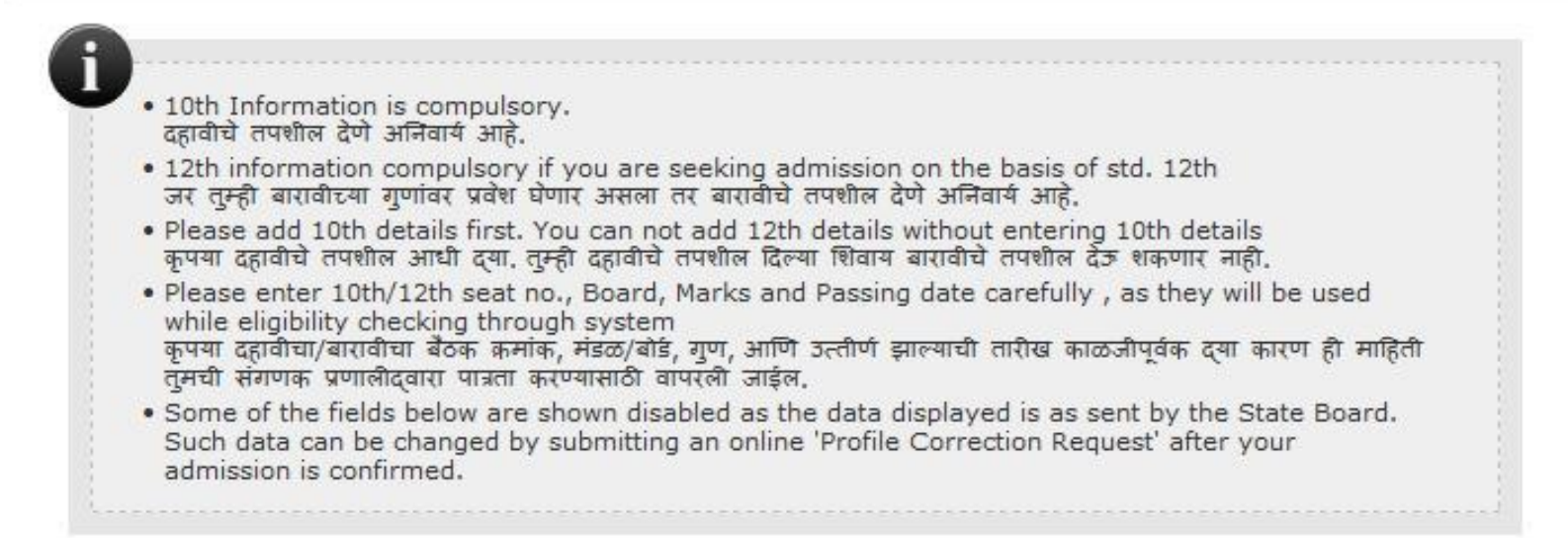

#### HSC details saved successfully.

| Qualification     | Board/University                                                          | School Name | Passing<br>Date | Mark/Out of | Edit | Delete |
|-------------------|---------------------------------------------------------------------------|-------------|-----------------|-------------|------|--------|
| 10th              | MAHARASHTRA STATE BOARD OF<br>SECONDARY AND HIGHER SECONDARY<br>EDUCATION | IES SCHOOL  | Mar 2010        | 500/700     | Edit |        |
| 12th              | MAHARASHTRA STATE BOARD OF<br>SECONDARY AND HIGHER SECONDARY<br>EDUCATION | ICL COLLEGE | May 2013        | 550/600     | Edit |        |
| Diploma [Add]     |                                                                           |             |                 |             |      |        |
| Degree [Add]      |                                                                           |             |                 |             |      |        |
| Certificate [Add] | ]                                                                         |             |                 |             |      |        |

.....

Proceed

\* Marked fields are mandatory. ( \* असलेले रकाने आवश्यक आहेत)

# When a profile is completely filled all the profile fields will show a "Blue Check Mark" indicating that information is duly filled.

Your Profile Status (प्रोफाइल स्थिती) [VIEW PROFILE] COMPLETE

Note: You can apply online only after your profile status is 100% i.e. your profile is complete टीप: प्रोफाईल पूर्ण झाल्यावरच अर्ज करता येईल.

## Profile Status: (Please start from Upload Photo and Sign)

| 🖋 1. Upload Photo and Sign (अपलोड फोटो आणि सही) | 🖋 2. Personal Details (वैयक्तिक माहिती)    |
|-------------------------------------------------|--------------------------------------------|
| 🖋 3. Address Details (पत्ता)                    | < 4. Contact Details (संपर्काकरीता माहिती) |
| 🖋 5. Reservation Details (आरक्षणाबदल माहिती)    | 🖋 6. Educational Details (शैक्षणिक माहिती) |

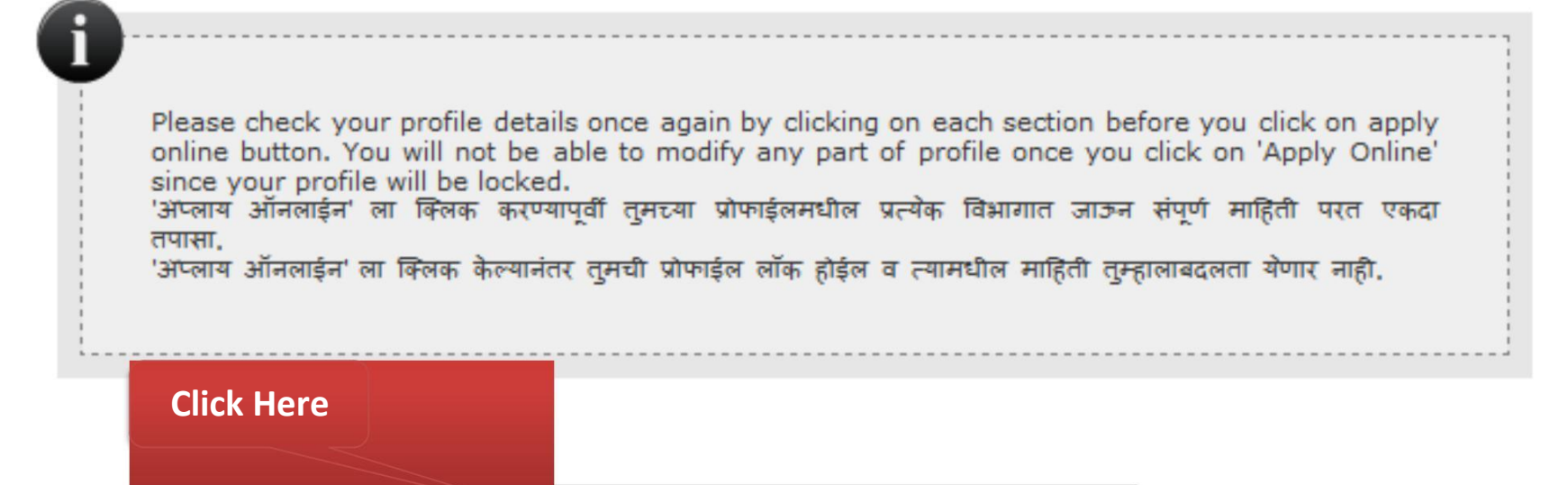

Confirm Profile Details

#### **Profile Summary**

#### Personal Information

Full Name: PATIL SAGAR PRAKASH Name as on statement of marks of qualifying Exam: PATIL S P Name in vernacular language: पाटील स पी Father's Full Name: PATIL PRAKASH K Mother's Full Name: PATIL SUNANDA PRAKASH Date of Birth: 02 Mar 1986 Place of Birth: MUMBAI Gender: Male Nationality: India Location category: Urban Religion: Hindu

#### Passport and Visa Details:

Passport Details: Passport Number: Not Available Passport Validity: Not Available Country of Passport: India Date of Issue of Passport: Not Available Police verification report attached: No Sponsoring Agency: Not Available

#### Address Details:

Permanent Address: VILE PARLE City: MUMBAI Tahsil: Mumbai District: Mumbai City State: Maharashtra Dist 400706 Blood Group: A +ve Marital Status: Married

Visa Details: Type of Indian Visa: Not Available Visa Validity: Not Available Visa/Residential Permit Number: Not Available

Correspondence Address: VILE PARLE City: MUMBAI Tahsil: Mumbai District: Mumbai City State: Maharashtra Dist: 400705

#### Contact Details:

Telephone #1: Not Available Mobile #1: 9372708858 Email ID: dumumbai@mkcl.org

Mobile #2: Not Available Email ID 2: Not Available

#### Parents/Guardian Details:

Annual Income of Parents/Guardian: 10000 Annual Income of Student: Not Available Occupation of Parents/Guardian: Service Occupation of Student: Not Available

I confirm that I have checked my Personal Details, and it is correctly filled by me. मी अशी ग्वाही देतो कि माझ्या प्रोफाईल मधील वैयक्तिक माहिती मी तपासली आहे आणि ती बरोबर आहे.

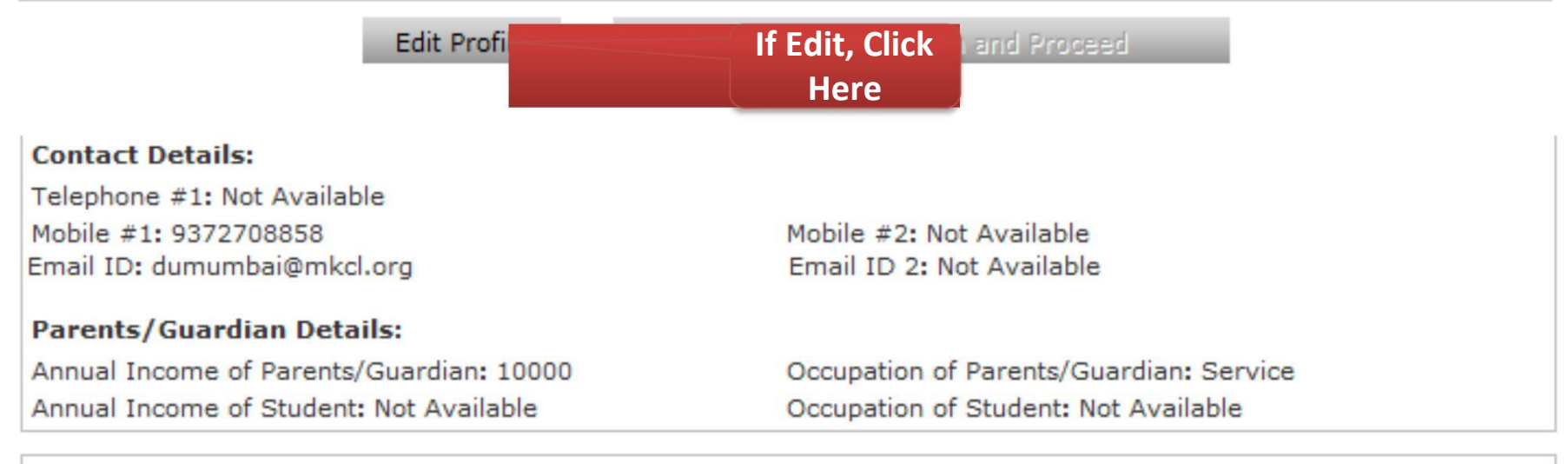

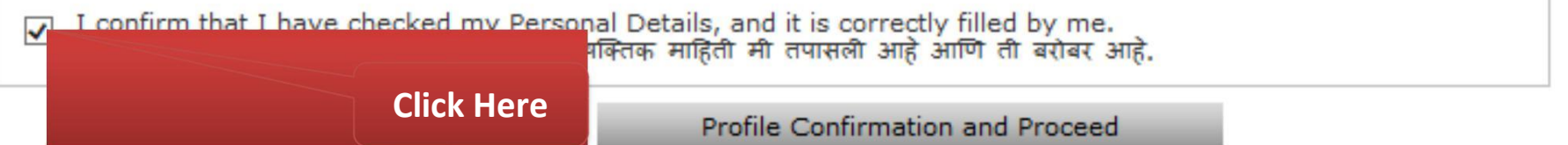

## **Profile Summary**

| eservation Details                                                                                                    |                                                                                                    |
|----------------------------------------------------------------------------------------------------|----------------------------------------------------------------------------------------------------|
|                                                                                                    |                                                                                                    |
| State of Domicile: Maharashtra                                                                                                    |                                                                                                    |
| Category: Open                                                                                                    | Physically Challenged: Not Available                                                                                                    |
| Sports Person: No                                                                                                    | Artist: No                                                                                                    |
| Social Reservation: Not Avaliable                                                                                                    |                                                                                                    |
| I confirm that I have checked my Reser<br>मी अशी ग्वाही देतो कि माझ्या प्रोफाईल मधील अ                                                                                                    | vation Details, and it is correctly filled by me.<br>गरक्षणाबद्दल माहिती मी तपासली आहे आणि ती बरोबर आहे.                                                                                |
| Edit Profi                                                                                                    |                                                                                                    |
| Edit From                                                                                                    | If Edit. Click ) and Proceed                                                                                                    |
| Luit Pron                                                                                                    | If Edit, Click Tand Proceed                                                                                                    |
|                                                                                                    | If Edit, Click Tand Proceed<br>Here                                                                                                    |
| rofile Summary                                                                                                    | If Edit, Click Land Proceed<br>Here                                                                                                    |
| rofile Summary                                                                                                    | If Edit, Click<br>Here                                                                                                    |
| rofile Summary<br>Reservation Details<br>State of Domicile: Maharashtra                                                                                                    | If Edit, Click<br>Here                                                                                                    |
| rofile Summary<br>eservation Details<br>State of Domicile: Maharashtra<br>Category: Open                                                                                                    | If Edit, Click<br>Here<br>Physically Challenged: Not Available                                                                                                    |
| eservation Details<br>State of Domicile: Maharashtra<br>Category: Open<br>Sports Person: No                                                                                                   | If Edit, Click<br>Here<br>Physically Challenged: Not Available<br>Artist: No                                                                                                    |
| rofile Summary<br>Reservation Details<br>State of Domicile: Maharashtra<br>Category: Open<br>Sports Person: No<br>Social Reservation: Not Avaliable                                           | If Edit, Click<br>Here<br>Physically Challenged: Not Available<br>Artist: No                                                                                                    |
| rofile Summary<br>Reservation Details<br>State of Domicile: Maharashtra<br>Category: Open<br>Sports Person: No<br>Social Reservation: Not Avaliable                                           | If Edit, Click<br>Here<br>Physically Challenged: Not Available<br>Artist: No                                                                                                    |
| rofile Summary<br>eservation Details<br>State of Domicile: Maharashtra<br>Category: Open<br>Sports Person: No<br>Social Reservation: Not Avaliable<br>I confirm that I have checked my Reserv | If Edit, Click<br>Here<br>Physically Challenged: Not Available<br>Artist: No<br>vation Details, and it is correctly filled by me.<br>रक्षणाबद्दल माहिती मी तपासली आहे आणि ती बरोबर आहे. |

#### **Profile Summary**

| Educational Details |                |                                                                        |       |           |                 |  |
|---------------------|----------------|------------------------------------------------------------------------|-------|-----------|-----------------|--|
| Qualification       | School<br>Name | Board/University                                                       | Marks | Out<br>of | Passing<br>Date |  |
| 10th                | IES<br>SCHOOL  | MAHARASHTRA STATE BOARD OF SECONDARY AND HIGHER<br>SECONDARY EDUCATION | 500   | 700       | Feb 2011        |  |
| 12th                | ICL<br>COLLEGE | MAHARASHTRA STATE BOARD OF SECONDARY AND HIGHER<br>SECONDARY EDUCATION | 500   | 600       | Jun 2014        |  |

I confirm that I have checked my Qualification Details, and it is correctly filled by me. मी अशी ग्वाही देतो कि माझ्या प्रोफाईल मधील शैक्षणिक माहिती मी तपासली आहे आणि ती बरोबर आहे.

#### Profile Summary

| Educational   | Details        |                                                                        |       |           |                 |
|---------------|----------------|------------------------------------------------------------------------|-------|-----------|-----------------|
| Qualification | School<br>Name | Board/University                                                       | Marks | Out<br>of | Passing<br>Date |
| 10th          | IES<br>SCHOOL  | MAHARASHTRA STATE BOARD OF SECONDARY AND HIGHER<br>SECONDARY EDUCATION | 500   | 700       | Feb 2011        |
| 12th          | ICL<br>COLLEGE | MAHARASHTRA STATE BOARD OF SECONDARY AND HIGHER<br>SECONDARY EDUCATION | 500   | 600       | Jun 2014        |
|               |                |                                                                        |       |           |                 |

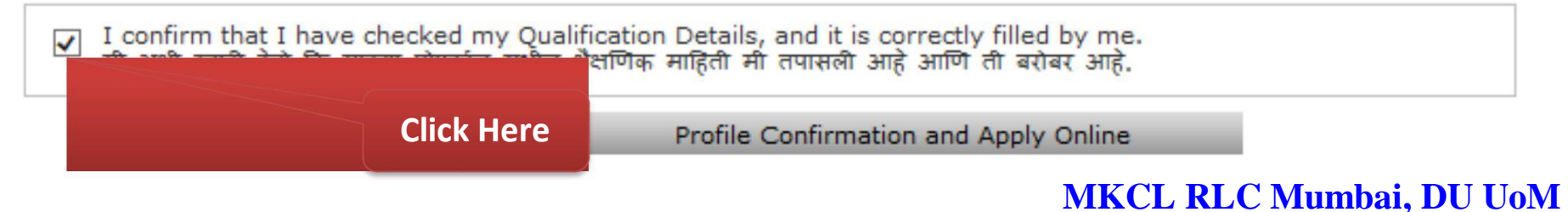

# **Course Selection Process**

#### **Apply Online**

 Name/नाव : PAWAR SARITA RAMESH
 Enter the course/specialization to search the available courses. उपलब्ध असलेले अभ्यासकम/विशेष विषय शोधण्यासाठी येथे नाव लिहा.
 Move the mouse-pointer on the course name to view course details of the searched courses. शोधलेल्या अभ्यासकमाचे तपशील बघण्यासाठी पॉइंटर अभ्यासकमाटया नावावर न्या.
 Move the mouse-pointer on the view details to view schedule of the searched courses. शोधलेल्या कोर्सचे वेळापत्रक बघण्यासाठी पॉइंटर 'व्यू डिटेल्स' वर न्या.
 Select the course from the searched courses to apply. अर्ज करण्यासाठी शोधलेल्या अभ्यासकमापैकी एक निवडा.

Search Course From Below listed for Course :

(e.g. B.A, B.Com, Electronics, Statistics)

| Sr.No. | Course Name                               | Course Part/Term                             | View Schedule<br>Details | Apply     |
|--------|-------------------------------------------|----------------------------------------------|--------------------------|-----------|
| 1      | Bachelor of Arts                          | F.Y.B.A. No Branch                           | View Details             | Apply Now |
| 2      | Bachelor of Commerce                      | F.Y.B.Com. No<br>Branch                      |                          | oply Now  |
| 3      | Bachelor of Mass Media                    | F.Y.B.M.M. No Branch                         | Click Here               | oply Now  |
| 4      | Bachelor of Science                       | F.Y.B.Sc. No Branch                          |                          | pply Now  |
| 5      | Bachelor of Science (Hospitality Studies) | F.Y.B.Sc. (Hospitality<br>Studies) No Branch | View Details             | Apply Now |
| 6      | Bachelor of Social Work                   | F.Y.B.S.W. No Branch                         | View Details             | Apply Now |
| 7      | Bachelor of Social Work                   | BSW Part I No Branch                         | View Details             | Apply Now |
| 8      | Master in Computer Application            | F.Y.M.C.A. No Branch                         | View Details             | Apply Now |

# **Course Selection Process**

Search Course From Below listed for Course :

(e.g. B.A, B.Com, Electronics, Statistics)

| Sr.No. | Course Name                                      | Course Part/Term                             | View Schedule<br>Details                                                                                                    | Apply     |  |
|--------|--------------------------------------------------|----------------------------------------------|----------------------------------------------------------------------------------------------------|-----------|--|
| 1      | Bachelor of Arts                                 | F.Y.B.A. No Branch                           | View Details                                                                                                    | Apply Now |  |
| 2      | Faculty: Faculty of Arts<br>Program Type: Degree | F.Y.B.Com. No<br>Branch                      | View Details                                                                                                    | Apply Now |  |
| 3      | Duration: 12 Months                              | F.Y.B.M.M. No Branch                         | View Details                                                                                                    | Apply Now |  |
| 4      | Branch: No Branch                                | F.Y.B.Sc. No Branch                          | View Details                                                                                                    | Apply Now |  |
| Sr.    | No. Course Name                                  | Course Part/Term                             | View Schedule<br>Details                                                                                                    | Apply     |  |
| 1      | Bachelor of Arts                                 | F.Y.B.A. No Branch                           | View Details                                                                                                    | Apply Now |  |
| _ 2    | Bachelor of Commerce                             | F.Y.B.Com. No<br>Branch                      | Start Date: 27 Apr 2014<br>End Date: Without Late Fee: 07 Jun 20:<br>With Late Fee: 06 Jun 2014<br>With Super Late Fee: 07 Jun |           |  |
| 3      | Bachelor of Mass Media                           | F.Y.B.M.M. No Branch                         |                                                                                                    |           |  |
| 4      | Bachelor of Science                              | F.Y.B.Sc. No Branch                          | View Details                                                                                                    | Apply Now |  |
| 5      | Bachelor of Science (Hospitality Studies)        | F.Y.B.Sc. (Hospitality<br>Studies) No Branch | View Details                                                                                                    | Apply Now |  |
| e      | Bachelor of Social Work                          | F.Y.B.S.W. No Branch                         | View Details                                                                                                    | Apply Now |  |
| 7      | Bachelor of Social Work                          | BSW Part I No Branch                         | View Details                                                                                                    | Apply Now |  |

# Select Last Qualifying Exam

## Last Qualifying Exam

| Name/नाव     | : PAWAR SARITA RAMESH                                                |
|--------------|----------------------------------------------------------------------|
| Course/कोर्स | : B.Sc.(with Credits) - Regular - CGPA 2011F.Y.B.Sc. F.Y.B.Sc. Sem I |

#### Select Last Qualifying Exam

|   | Qualification | Passing<br>Date | Board                                                                  |     | Out<br>of |
|---|---------------|-----------------|------------------------------------------------------------------------|-----|-----------|
| 0 | 10th          | Mar 2010        | MAHARASHTRA STATE BOARD OF SECONDARY AND HIGHER SECONDARY<br>EDUCATION | 500 | 700       |
| 0 | 12th          | May 2013        | MAHARASHTRA STATE BOARD OF SECONDARY AND HIGHER SECONDARY EDUCATION    | 550 | 600       |

Note: \* marked fields are mandatory

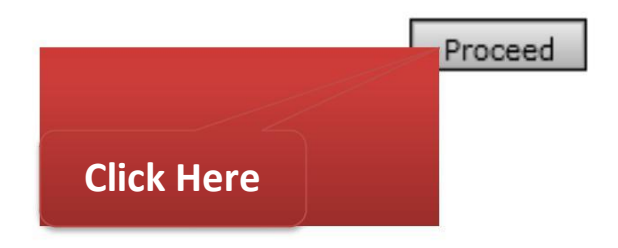

# **College Selection Process**

#### Note:

Select College in which you would like to apply for the selected course. You can apply to multiple colleges and generate seperate application forms.

तुम्ही निवडलेल्या कोर्ससाठी ज्या महाविद्यालयासाठी अर्ज करावयाचा आहे ते निवडा. तुम्ही अनेक महाविद्यालयासाठी अर्ज करु शकता तसेच त्यांचे वेगवेगळे अर्ज तयार करु शकता.

• Below displayed colleges are shown from the city of your residence. If you want to apply to the colleges other than your residence city, then use the "Search College" link.

खाली दाखवलेली महाविद्यालये हि तुमच्या रहात असलेल्या शहरामधील आहेत. जर तुम्हाला तुम्ही रहात असलेल्या शहरापेक्षा इतर शहरामधील महाविद्यालयांना अर्ज करावयाचा असेल तर खाली दिलेल्या "Search College" या लिंक चा वापर करावा.

## Search College

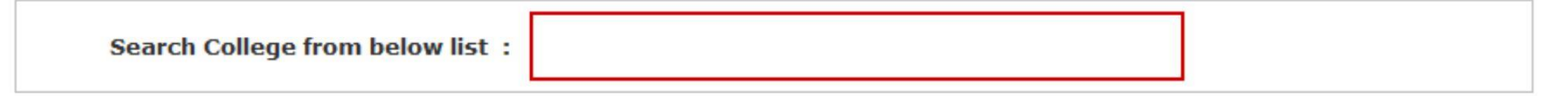

| Sr.No. | District       | Tehsil | City   | Name of College                                                                                                    |       | College Code | Select |
|--------|----------------|--------|--------|----------------------------------------------------------------------------------------------------|-------|--------------|--------|
| 1      | Mumbai<br>City |        | Mumbai | Cummoo Jaffer Suleman College of Arts and Commerce for W                                                                                                    | omen  | 865          | Select |
| 2      | Mumbai<br>City | Mumbai | Mumbai | Hazarimal Somani College of Arts and Scince and Manubhai<br>Sheth Jr.College of Arts and Science and Jayaramdas Patel<br>of Commerce and Management Studies | Click | Here         | Select |
| 3      | Mumbai<br>City | Mumbai | Mumbai | Maharashtra College of Arts, Science and Commerce                                                                                                    |       | 117          | Select |
| 4      | Mumbai<br>City | Mumbai | Mumbai | N. S. S. College of Commerce and Economics                                                                                                    |       | 140          | Select |
| 5      | Mumbai<br>City | Mumbai | Mumbai | S.I.E.S. College of Arts, Science and Commerce                                                                                                    |       | 183          | Select |
| 6      | Mumbai<br>City | Mumbai | Mumbai | Siddharth College of Arts, Science, Commerce                                                                                                    |       | 209          | Select |

# **Search Appropriate College Selection Process**

#### Note:

 Select College in which you would like to apply for the selected course. You can apply to multiple colleges and generate seperate application forms.

तुम्ही निवडलेल्या कोर्ससाठी ज्या महाविद्यालयासाठी अर्ज करावयाचा आहे ते निवडा. तुम्ही अनेक महाविद्यालयासाठी अर्ज करु शकता तसेच त्यांचे वेगवेगळे अर्ज तयार करु शकता.

• Below displayed colleges are shown from the city of your residence. If you want to apply to the colleges other than your residence city, then use the "Search College" link.

खाली दाखवलेली महाविद्यालये हि तुमच्या रहात असलेल्या शहरामधील आहेत. जर तुम्हाला तुम्ही रहात असलेल्या शहरापेक्षा इतर शहरामधील महाविद्यालयांना अर्ज करावयाचा असेल तर खाली दिलेल्या "Search College" या लिंक चा वापर करावा.

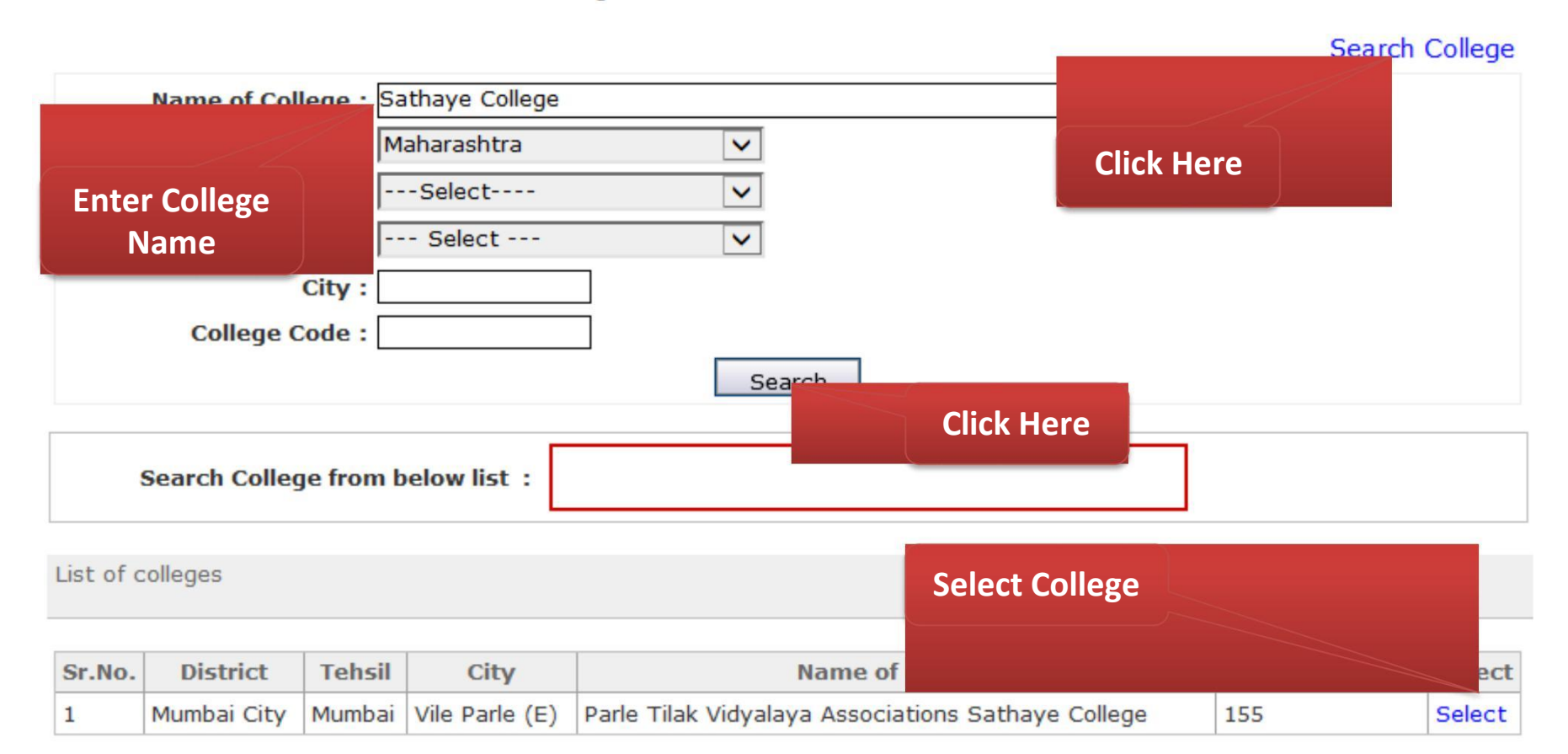

# **Paper Selection Process**

## Paper Selection

| Name/नाव            | : PAWAR SARITA RAMESH                                                     |
|---------------------|---------------------------------------------------------------------------|
| Course/कोर्स        | : B.Com.(with Credits) - Regular - CGPA 2011F.Y.B.Com. F.Y. B.Com. Sem. I |
| College/महाविद्यालय | I : Achra College of Management Studies                                   |

Select Medium of Instruction : English v \*

Minimum 7 Paper(s) & Maximum 7 Paper(s) should be Selected.

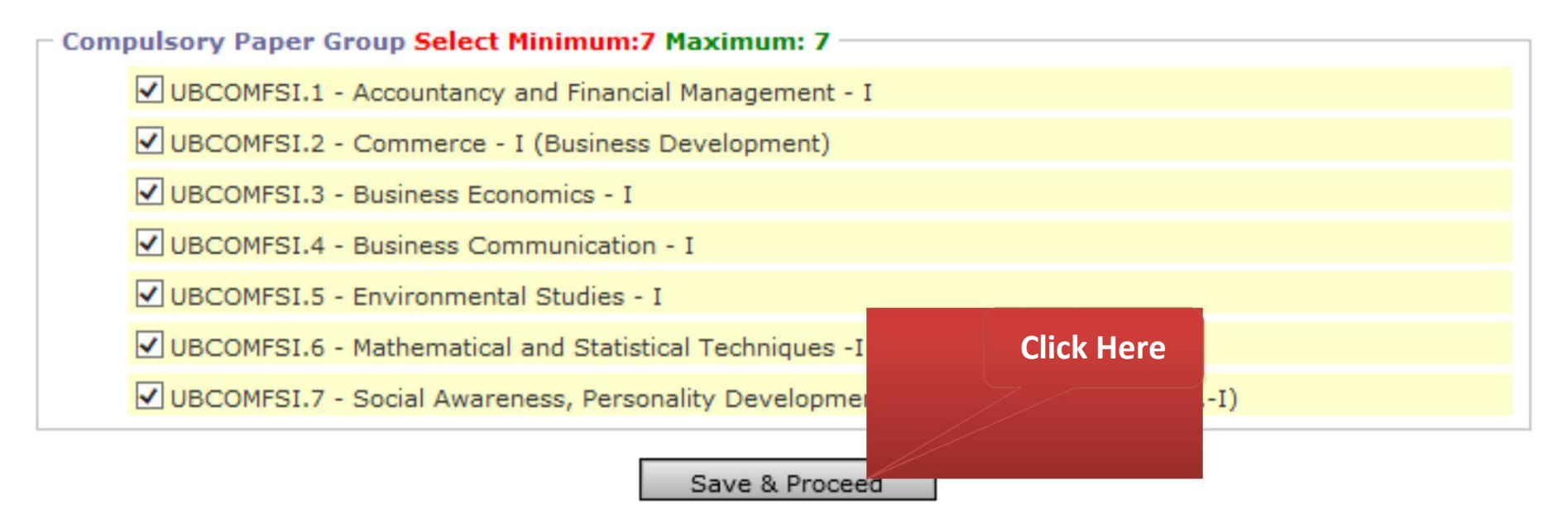

# **Document Submitting Selection Process**

#### Select Documents/Certificates Submiting with Application Form अर्जाबरोबर सादर करावयाची कागदपत्रे /प्रमाणपत्र निवडा.

| Name/नाव          | : PAWAR SARITA RAMESH                                                     |
|-------------------|---------------------------------------------------------------------------|
| Course/कोर्स      | : B.Com.(with Credits) - Regular - CGPA 2011F.Y.B.Com. F.Y. B.Com. Sem. I |
| College/महाविद्या | लय : Achra College of Management Studies                                  |

#### Required Documents

You will have to submit following documents / (तुम्हाला खालील कागदपत्रे सादर करावी लागतील.):

- Affidavit for changed name/ Marriage Certificate / Govt. Gazette.
- Certificate for Physically Challenged.
- Certificate of Caste with Category.
- Leaving Certificate.
- Passing Certificate of Std 10th.

#### Additional Documents / (अतिरिक्त कागदपत्रे) -

Alongwith the above mentioned documents you can also select any/all of the following documents (as and when applicable) / (वर नमूद केलेल्या कागदपत्रं बरोबर तुम्हाला लागू असणारी खालील पॅकी कागदपत्रं निवडा.):

- Affidavit for Changed Name/Marriage Certificate/Govt. Gazzette.
- Affidavit regarding Anti Ragging.
- Birth Certificate.
- Certificate for Physically Challenged.
- Certificate of Caste with Category.
- Death Certificate (If father/Mother is expired).
- District Change Certificate.
- Domicile Certificate.
- Eligibility Certificate.
- Original Attendance Certificate.
- Original Migration Certificate.

# **Generate & Print e-Suvidha Ticket in English or Marathi**

## Print Application Form

| Name/नाव                                                                                | : PAWAR SARITA RAMESH                                                                                                    |
|-----------------------------------------------------------------------------------------|----------------------------------------------------------------------------------------------------|
| Course/कोर्स<br>College/महाविद्यालय                                                     | : B.Com.(with Credits) - Regular - CGPA 2011F.Y.B.Com. F.Y. B.Com. Sem. I<br>: Achra College of Management Studies                                                                                                    |
| 1<br>Your e-Suvidh<br>your e-Suvidh<br>तुमचे ई-सुविधा हि<br>भविष्यातील संदर्भा          | a Ticket will be printed only once during your first application only. Kindly preserve<br>a Ticket with you for future reference.<br>तैकीट तुम्ही जेव्हा पहिल्यांदा अर्ज कराल फक्त तेव्हाच प्रिंट होईल. तुमचे ई-सुविधा तिकीट तुमचा<br>किरिता जपून ठेवा,     |
| You will have to foll<br>तुमचा अर्ज यशस्वीरित्या<br>Step-1: Select land<br>तुमचे ई-सुवि | ow the following steps for successfully printing your application form.<br>प्रिंट करण्यासाठी खालील कृती अवलंबा.<br>guage to get your e-Suvidha Ticket in your preferred launguage.<br>धा तिकीट तुम्हाला पाहिजे असलेल्या भाषेत प्रिंट करण्यासाठी भाषा निवडा. |
| Step-2: Print your<br>तुमचे ई-सुवि<br>Step-3: Enter the                                 | e-Suvidna Ticket.<br>धा तिकीट प्रिंट करा.<br>code number printed on your e-Suvidha Ticket for one time verification.                                                                                                    |
| तुमचा ई-सुवि<br>Step-4: Print your<br>तुमचा अर्ज 1                                      | र्धधा तिकोटवर प्रिंट कलेला कोड नवर एक वळच्या पडताळणी साठी द्या.<br>application form i.e. Student Copy and College Copy.<br>प्रिंट करा, उदा, विद्यार्थाची प्रत, महाविद्यालय प्रत.                                                                            |
|                                                                                         | Click Here                                                                                                    |
| Please select the l                                                                     | anguage for your e-Suvidha Ticket:   Print your e-Suvidha Ticket                                                                                                    |

# e-Suvidha Ticket in English

# eSuvidha Ticket

Preserve your eSuvidha ticket carefully as it contains your confidential Password

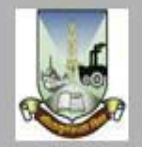

## University of Mumbai M.G.Rosd, Fort. Mumbai-400032, Maharashtra

http://staging-comumbai.digitaluniversity.ac/

# Full Name: PAWAR SARITA RAMESH

Login ID: 16414100007

Password: 123456

Date: Friday, May 30, 2014

# Congratulations! PAWAR SARITA RAMESH

# You have successfully created your eSuvidha account!

Now you can experience the world class online services through eSuvidha!

# Personal Services in my eSuvidha Login

## I can get the information about

- Universities
- Available courses, subject selection rules
- Affiliated colleges / Institutes
- Accreditation ratings of colleges/institutes
- Intake capacity
- Admission fees

I can download

In EASY (Employment Assistance Services to Youth), I can view

- - · Earn and learn schemes

Career path

Jobs for me

- Government jobs & schemes
- Self-employment guidance
- Education and job fairs
- Educational loan competitive exam sites
- Scholarships & fellowships (State, National and International)

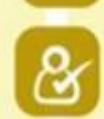

# e-Suvidha Ticket in Marathi

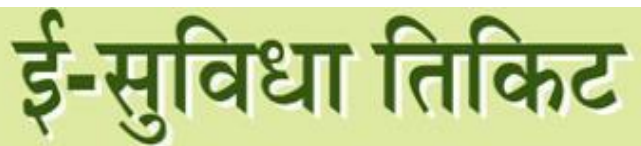

तुमच्या ई-सुविधा तिकिटात गोपनीय पासवर्ड असल्यामुळे ते जपून ठेवा.

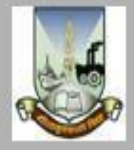

University of Mumbai M.G.Road. Fort. Mumbai-400032, Maharashtra(India http://staging-oamumbai.digitaluniversity.ac/

पूर्ण नाव: PAWAR SARITA RAMESH

लॉगिन आईडी: 16414100007

**पासवर्ड:** 123456

दिनांक: Friday, May 30, 2014

# अभिनंदन PAWAR SARITA RAMESH

तुम्ही तुमचे ई-सुविधा खाते यशस्वीरित्या तयार केले आहे! आता तुम्ही ई-सुविधाच्या मदतीने जागतिक दर्जाच्या सेवांचा ऑनलाइन अनुभव घेऊ शकता!

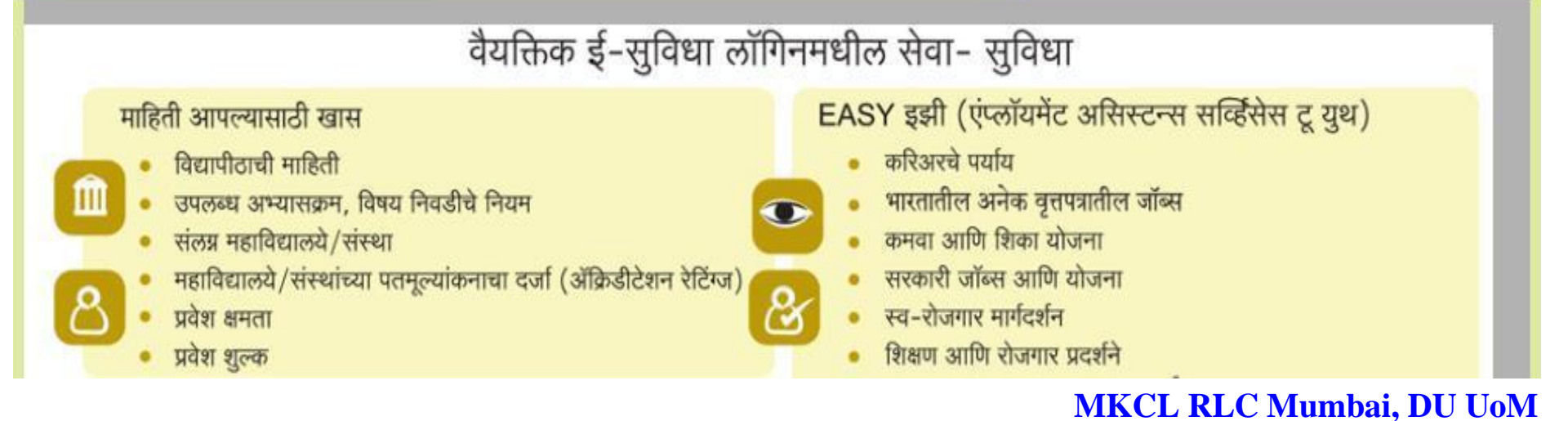

# Print e-Suvidha Ticket for Verification Code

# eSuvidha Ticket

Preserve your eSuvidha ticket carefully as it contains your confidential Password

| Select Printer                                                                 |                           |  |
|--------------------------------------------------------------------------------|---------------------------|--|
| 🚼 Add Printer                                                                  | 🖶 Microsoft XPS Documen   |  |
| Fax 🔤                                                                          | 🛑 PrimoPDF                |  |
| 🚰 HP LaserJet 1020 on niraj                                                    | Send To OneNote 2010      |  |
| ٠ <u>ااا</u>                                                                   | ۴                         |  |
| Status: Ready                                                                  | Print to file Preferences |  |
| Location:                                                                      |                           |  |
| Comment:                                                                       | Find Printer              |  |
| Page Page                                                                      |                           |  |
|                                                                                | Number of copies: 1       |  |
|                                                                                |                           |  |
| Selection Current Page                                                         | 24 <u></u>                |  |
| Pages: 1                                                                       | Collate                   |  |
| Enter either a single page number or a single<br>page range. For example, 5-12 |                           |  |
|                                                                                |                           |  |
| Pr                                                                             | int Cancel Apply          |  |
|                                                                                |                           |  |

# Congratulations! PAWAR SARITA RAMESH

You have successfully created your eSuvidha account!

Now you can experience the world class online services through eSuvidha!

# es in my eSuvidha Login

In EASY (Employment Assistance Services to Youth), I can view

Career path

- Jobs for me
- Earn and learn schemes
- Government jobs & schemes
- Self-employment guidance
- Education and job fairs
- Educational loan comnetitive evam sites
## After Print Verification Code Available on the e-Suvidha Ticket

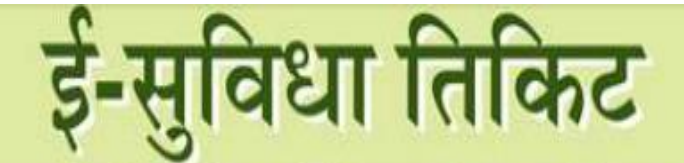

तुमच्या ई-सुविधा तिकिटात गोपनीय पासवर्ड असल्यामुळे ते जपून ठेवा.

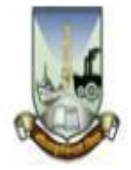

University of Mumbai M.G.Road, Fort, Mumbai-400032, Maharashtra(India) http://staging-oamumbai.digitaluniversity.ac/

पुर्ण नाव: PAWAR SARITA RAMESH

लॉगिन आईडी: 16414100007

पासवर्ड: 123456

दिनांक: Friday, May 30, 2014

Verification Code: 425D अभिनंदन अभिनंदन अभिनंदन अप्रियात्वार केले आहे! असा तुम्ही ई-सुविधाच्या मदतीने जगतिक दर्जाच्या सेवांचा ऑनलाइन अनुभव घेऊ सकता!

# After Print Verification Code Available on the e-Suvidha Ticket

| Name/नाव                                                                                                    | : PAWAR SARITA                                                                                                    | RAMESH                                                                                                    |                         |
|----------------------------------------------------------------------------------------------------|----------------------------------------------------------------------------------------------------|----------------------------------------------------------------------------------------------------|-------------------------|
| Course/कोर्स<br>College/महाविद्यालय                                                                                     | : B.Com.(with Cr<br>: Achra College c                                                                                                    | edits) - Regular - CGPA 2011F.Y.B.Com. F.Y. B.Com.<br>of Management Studies                                                                                                    | Sem. I                  |
| )<br>Your e-Suvid<br>your e-Suvid<br>तुमचे ई-सुविधा<br>भविष्यातील संदर्भ                                                | ha Ticket will be pi<br>ha Ticket with you<br>तिकीट तुम्ही जेव्हा पहि<br>र्गकरिता जपून ठेवा,                                                  | rinted only once during your first application only. Kind<br>for future reference.<br>हेल्यांदा अर्ज कराल फक्त तेव्हाच प्रिंट होईल, तुमचे ई-सुविधा तिकीट                             | dly preserve<br>: तुमचा |
| You will have to fo<br>तुमचा अर्ज यशस्वीरित्य<br>Step-1: Select lar<br>तुमचे ई-सुर्गि<br>Step-2: Print you<br>तमचे ई-मॉ | llow the following s<br>ा प्रिंट करण्यासाठी खाल<br>nguage to get your<br>वेधा तिकीट तुम्हाला प<br>r e-Suvidha Ticket<br>तेधा तिकीट प्रिंट करा | steps for successfully printing your application form.<br>त्रील कृती अवलंबा.<br>re-Suvidha Ticket in your preferred launguage.<br>ाहिजे असलेल्या भाषेत प्रिंट करण्यासाठी भाषा निवडा. |                         |
| Step-3: Enter the<br>तुमचा ई-सु<br>Step-4: Print you                                                                    | code number prin<br>विधा तिकीटवर प्रिंट के                                                                                                    | ted on your e-Suvidha Ticket for one time verification<br>लेला कोड नंबर एक वेळच्या पडताळणी साठी द्या,<br>i.e. Student Conv and College Conv.                                         |                         |
| तुमचा अर्ज                                                                                                    | प्रिंट करा. उदा. विद्याश                                                                                                    | र्थाची प्रत, महाविद्यालय प्रत.                                                                                                    | Enter Here              |
| Please select the                                                                                                    | language for your                                                                                                    | e-Suvidha Ticket: 🔘 English 💿 Marathi                                                                                                    | Verification Co         |
| After Er                                                                                                    | nter the<br>on Code,                                                                                                    | Print your e-Suvidha Ticket                                                                                                    |                         |
| Ple Click                                                                                                    | here                                                                                                    | n your e-Suvidha Ticket: 425D                                                                                                    | ×                       |
|                                                                                                    |                                                                                                    | Verify & Print Application Form                                                                                                    |                         |

## Allow the Pop Up Blocker for Generate Application Form

Your e-Suvidha Ticket will be printed only once during your first application only. Kindly preserve your e-Suvidha Ticket with you for future reference. तुमचे ई-सुविधा तिकीट तुम्ही जेव्हा पहिल्यांदा अर्ज कराल फक्त तेव्हाच प्रिंट होईल. तुमचे ई-सुविधा तिकीट तुमचा भविष्यातील संदर्भाकरिता जपून ठेवा.

You will have to follow the following steps for successfully printing your application form. तूमचा अर्ज यशस्वीरित्या प्रिंट करण्यासाठी खालील कृती अवलंबा.

- Step-1: Select language to get your e-Suvidha Ticket in your preferred launguage. तुमचे ई-सुविधा तिकीट तुम्हाला पाहिजे असलेल्या भाषेत प्रिंट करण्यासाठी भाषा निवडा.
- Step-2: Print your e-Suvidha Ticket. त्मचे ई-सुविधा तिकीट प्रिंट करा,
- Step-3: Enter the code number printed on your e-Suvidha Ticket for one time verification. त्मचा ई-सुविधा तिकीटवर प्रिंट केलेला कोड नंबर एक वेळच्या पडताळणी साठी द्या.
- Step-4: Print your application form i.e. Student Copy and College Copy. तुमचा अर्ज प्रिंट करा. उदा. विद्यार्थाची प्रत, महाविद्यालय प्रत.

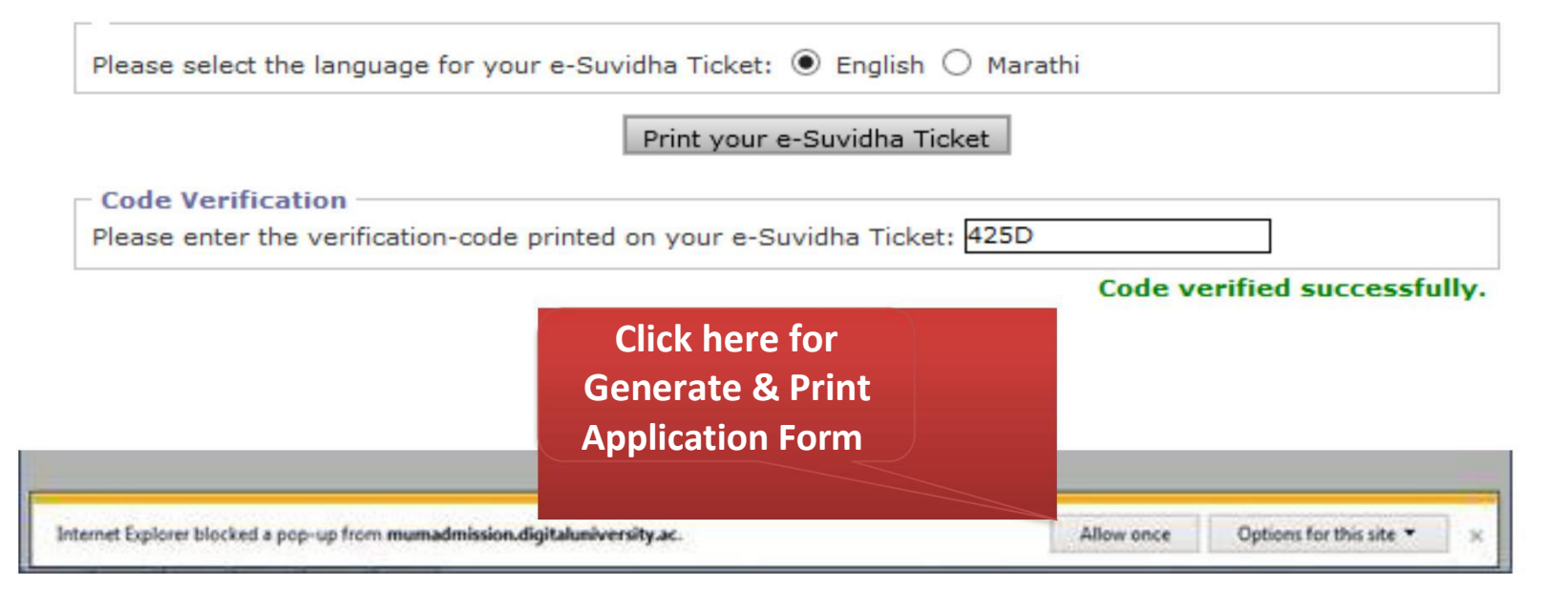

# **Print Application Form**

#### [STUDENT COPY]

#### **Application Form Number** Achra College of Management Studies At post - Achara, Achara University of Mumbai X Print Application Form 100004 General Options Select Printer Microsoft XPS Document Writer PrimoPDF Send To OneNote 2010 Mother's First name: RAMA 111 Married \* F Female Marital Status: umbers: 9372708858, 9769145580 Print to file Status: Ready Preferences SECTOR-17, VASHI, City: NAVI MUMBAI, Taluka: Thane, District: Location: Find Printer... htry: India, Pin: 400705 Comment: Email-Id: saritarpawar@gmail.com Page Range All A. ¥ Number of copies: 1 Selection Current Page IFSI.2 ] Commerce - I (Business [ UBCOMFSI.3 ] Business Economic Pages: Collate ment) 1 22 33 Enter either a single page number or a single **IFSI.5** ] Environmental Studies -[ UBCOMFSI.6 ] Mathematical and page range. For example, 5-12 Statistical Techniques -I Print Apply Cancel Grade/Total Date of Name of Oual

# **Application Form [Student Copy]**

[STUDENT COPY]

#### Application Form Number : 100004

| B.Com.(wit<br>B.Com. Sen<br>(Medium -     | h Credits) - Regular - Co<br>1. I<br>English)                         | Achra<br>GPA 2  | a College<br>At post<br>Univer<br>011F.Y.B | of Manage<br>- Achara, A<br>sity of Mu<br>.Com. F.Y                      | ment Studie<br>Achara<br>mbai<br>7. App | s<br>lication Fo                | rm 100004                        | 4                                  | The second second  |  |  |
|-------------------------------------------|-----------------------------------------------------------------------|-----------------|--------------------------------------------|--------------------------------------------------------------------------|-----------------------------------------|---------------------------------|----------------------------------|------------------------------------|--------------------|--|--|
| 1. Personal I                             | nformation                                                            |                 |                                            |                                                                          | 78                                      |                                 |                                  |                                    |                    |  |  |
| Name of Appli                             | cant:                                                                 | PAWA            | R SARITA                                   | RAMESH                                                                   |                                         |                                 |                                  |                                    |                    |  |  |
| Father's/Husb                             | and's Name (Middle Name):                                             | RAME            | SH                                         |                                                                          |                                         | Mother's F                      | irst name:                       | RAMA                               |                    |  |  |
| Date of Birth:                            |                                                                       | 02 Ma           | r 1986                                     | Gender:                                                                  | Female                                  | Marital Sta                     | atus: Married                    |                                    |                    |  |  |
| Place of Birth:                           |                                                                       |                 | AI                                         | Mobile Numbers: 9372708858, 9769145580                                   |                                         |                                 |                                  |                                    |                    |  |  |
| Address for Co                            | orrespondence:                                                        | 111, \<br>Thane | ARDHAM                                     | AN CHS., S<br>aharashtra                                                 | ECTOR-17,V                              | ASHI, City: I<br>ndia, Pin: 400 | NAVI MUMBAI                      | , Taluka: Thai                     | ne, District:      |  |  |
| Contact Number:                           |                                                                       |                 | 022 -27658535 Email-Id: saritarpawar@g     |                                                                          |                                         |                                 |                                  | gmail.com                          | gmail.com          |  |  |
| Social Reserva                            | ation Information of Applicant                                        |                 |                                            |                                                                          |                                         |                                 | 8 67                             | 25.0                               |                    |  |  |
| 2.Papers Sele                             | ected for : F.Y.B.Com.                                                |                 |                                            | d.                                                                       |                                         |                                 |                                  |                                    |                    |  |  |
| UBCOMFSI.1                                | ] Accountancy and Financial                                           | Manage          | ement - I                                  | [ UBCOMF<br>Developm                                                     | SI.2 ] Comme<br>ent)                    | erce - I (Busin                 | ness [ UBCOMF                    | SI.3 ] Business                    | Economics - I      |  |  |
| [ UBCOMFSI.4 ] Business Communication - I |                                                                       |                 |                                            | [ UBCOMFSI.5 ] Environmental Studies - [ UBCOMFSI.6<br>I Statistical Tec |                                         |                                 | SI.6 ] Mathem<br>Techniques -I   | 6] Mathematical and<br>chniques -I |                    |  |  |
| [ UBCOMFSI.7<br>& Current Affa            | ] Social Awareness, Personal<br>irs - I (F.CI)                        | lity Dev        | elopment                                   |                                                                          |                                         |                                 |                                  |                                    |                    |  |  |
| 3. Educationa                             | al Details Section                                                    |                 | 2                                          | 2                                                                        |                                         |                                 | 31                               |                                    |                    |  |  |
| Name of<br>Examination                    | Name of Board/Univer                                                  | rsity           |                                            | School Name                                                              |                                         | Date of<br>Passing              | Grade/Total<br>Marks<br>Obtained | Seat<br>Number                     | Qualifying<br>Exam |  |  |
| 10th                                      | MAHARASHTRA STATE BOAR<br>SECONDARY AND HIGHER<br>SECONDARY EDUCATION | DOF             | IES SCHOOL                                 |                                                                          |                                         | Mar 2010                        | 500/700                          | E123456                            | ×                  |  |  |
| 12th                                      | MAHARASHTRA STATE BOAR<br>SECONDARY AND HIGHER<br>SECONDARY EDUCATION | DOF             | O OF ICL COLLEGE                           |                                                                          |                                         | May 2013                        | 550/600                          | 79845                              | *                  |  |  |

[SUBMISSION COPY]

# **Application Form [Submission Copy]**

#### Application Form Number : 100004

|                                           | Achra College of Management Studies<br>At post - Achara, Achara<br>University of Mumbai |                 |                                                                        |                          |                      |                                              |                                        |                 | RA -               |  |  |
|-------------------------------------------|-----------------------------------------------------------------------------------------|-----------------|------------------------------------------------------------------------|--------------------------|----------------------|----------------------------------------------|----------------------------------------|-----------------|--------------------|--|--|
| B.Com. (wit<br>B.Com. Sen<br>(Medium - I  | h Credits) - Regular - Co<br>1. I<br>English)                                           | GPA 20          | 011F.Y.B                                                               | .Com. F.                 | r. App               | lication Fo                                  | rm 100004                              |                 | the                |  |  |
| 1. Personal I                             | nformation                                                                              |                 |                                                                        |                          | 80                   |                                              |                                        | 00              |                    |  |  |
| Name of Appli                             | cant:                                                                                   | PAWA            | R SARITA                                                               | RAMESH                   | 91                   | 49 - 20 - 32                                 |                                        | 000             |                    |  |  |
| Father's/Husb                             | and's Name (Middle Name):                                                               | RAMESH          |                                                                        |                          | -2                   | Mother's F                                   | irst name:                             | RAMA            |                    |  |  |
| Date of Birth:                            |                                                                                         | 02 Ma           | r 1986                                                                 | Gender:                  | Female               | Marital Sta                                  | atus:                                  | Married         |                    |  |  |
| Place of Birth:                           |                                                                                         |                 | UMBAI Mobile Numbers: 9372708858, 9769145580                           |                          |                      |                                              |                                        |                 |                    |  |  |
| Address for Co                            | orrespondence:                                                                          | 111, V<br>Thane | ARDHAM                                                                 | AN CHS., S<br>aharashtra | ECTOR-17,V           | ASHI, City: I<br>dia, Pin: 400               | NAVI MUMBAI<br>0705                    | , Taluka: Tha   | ne, District:      |  |  |
| Contact Number:                           |                                                                                         |                 | 022 -27658535 Email-Id: saritarpawar@g                                 |                          |                      |                                              |                                        | gmail.com       | gmail.com          |  |  |
| Social Reserva                            | ation Information of Applicant                                                          |                 |                                                                        |                          |                      |                                              |                                        |                 |                    |  |  |
| 2.Papers Sele                             | ected for : F.Y.B.Com.                                                                  |                 | 1.8                                                                    | 831                      |                      |                                              | 254                                    |                 |                    |  |  |
| UBCOMFSI.1                                | ] Accountancy and Financial                                                             | Manage          | ment - I                                                               | [ UBCOMF<br>Developm     | SI.2 ] Comme<br>ent) | erce - I (Busir                              | ness [ UBCOMF                          | SI.3 ] Busines: | s Economics - I    |  |  |
| [ UBCOMFSI.4 ] Business Communication - I |                                                                                         |                 | [ UBCOMFSI.5 ] Environmental Studies - [ UBCOMFSI.<br>I Statistical Te |                          |                      | SI. <mark>6</mark> ] Mathem<br>Techniques -I | I.6 ] Mathematical and<br>echniques -I |                 |                    |  |  |
| [ UBCOMFSI.7<br>& Current Affa            | ] Social Awareness, Personal<br>irs - I (F.CI)                                          | lity Deve       | elopment                                                               |                          |                      |                                              |                                        |                 |                    |  |  |
| 3. Educationa                             | al Details Section                                                                      |                 |                                                                        | 220                      |                      |                                              |                                        |                 | ~                  |  |  |
| Name of<br>Examination                    | Name of Board/Univer                                                                    | rsity           |                                                                        | School Name              |                      | Date of<br>Passing                           | Grade/Total<br>Marks<br>Obtained       | Seat<br>Number  | Qualifying<br>Exam |  |  |
| 10th                                      | MAHARASHTRA STATE BOAR<br>SECONDARY AND HIGHER<br>SECONDARY EDUCATION                   | RD OF IES SCHO  |                                                                        | DOL                      |                      | Mar 2010                                     | 500/700                                | E123456         | *                  |  |  |
| 12th                                      | MAHARASHTRA STATE BOARD OF ICL COLLI<br>SECONDARY AND HIGHER<br>SECONDARY EDUCATION     |                 | EGE                                                                    |                          | May 2013             | 550/600                                      | 79845                                  | *               |                    |  |  |

# **Application Status**

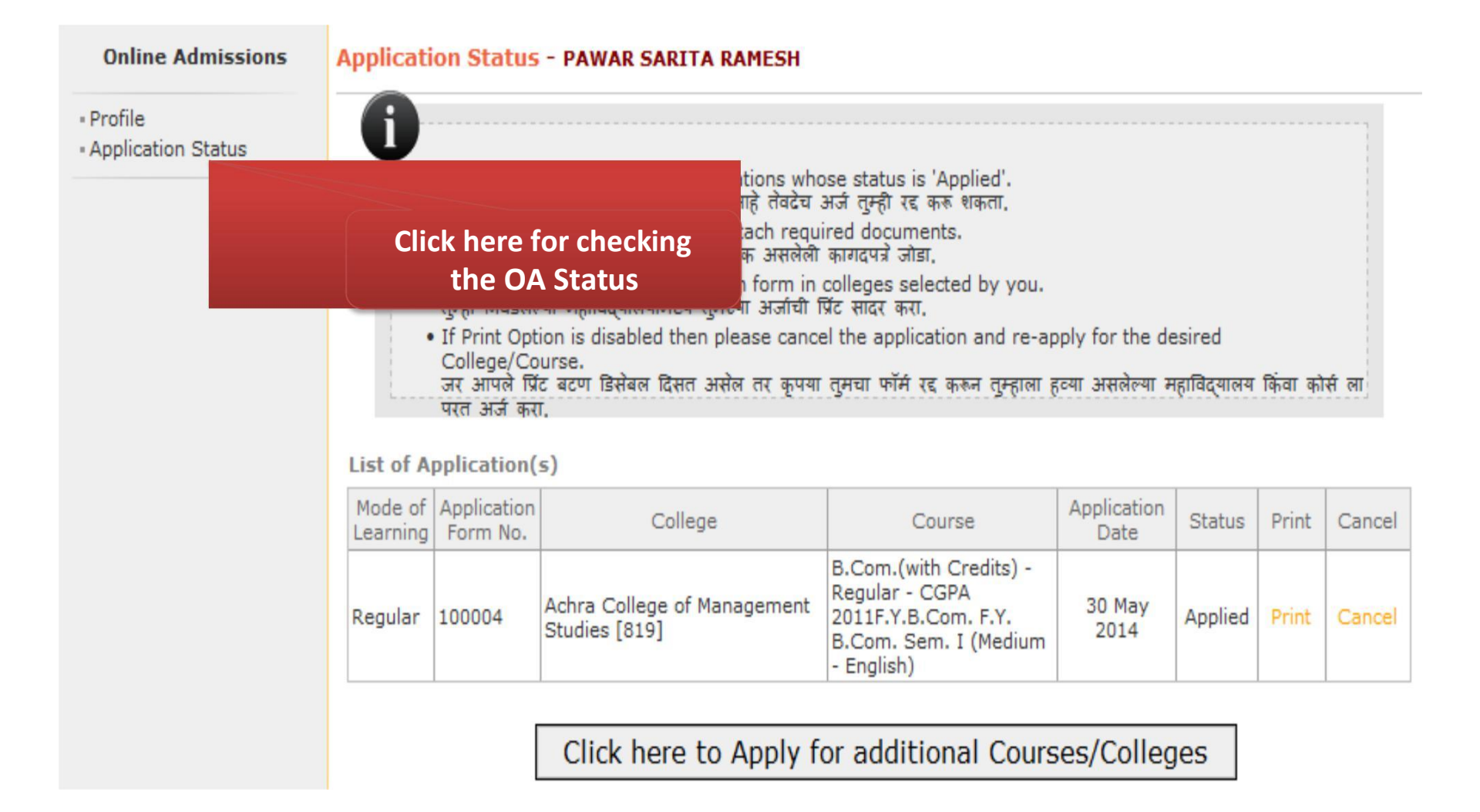

# **Multi Course Multi College Selection Option**

### **Application Status - PAWAR SARITA RAMESH**

| 6    |                                                                                                    |
|------|----------------------------------------------------------------------------------------------------|
|      | <ul> <li>You can Cancel only those Applications whose status is 'Applied'.<br/>ज्या अजीची सद्यस्थिती 'अप्लाइंड' अशी आहे तेवदेच अर्ज तुम्ही रद्द करू शकता.</li> </ul>                                                                                                    |
|      | <ul> <li>Print your application form and attach required documents.<br/>तुमचा अर्ज प्रिंट करा आणि त्याला आवश्यक असलेली कागदपत्रे जोडा.</li> </ul>                                                                                                    |
| 1000 | <ul> <li>Submit your completed application form in colleges selected by you.<br/>तुम्ही निवडलेल्या महाविद्यालयामध्ये तुमच्या अर्जाची प्रिंट सादर करा.</li> </ul>                                                                                                    |
|      | <ul> <li>If Print Option is disabled then please cancel the application and re-apply for the desired<br/>College/Course.<br/>जर आपले प्रिंट बटण डिसेबल दिसत असेल तर कृपया तुमचा फॉर्म रद्द करून तुम्हाला हव्या असलेल्या महाविद्यालय किंवा कोर्स ला<br/>परत अर्ज करा.</li> </ul> |

| List of Applica | tion | (s) |
|-----------------|------|-----|
|-----------------|------|-----|

| Mode of<br>Learning | Application<br>Form No. | College                                                                                             | Course                                                                                                  | Application<br>Date | Status  | Print | Cancel |
|---------------------|-------------------------|----------------------------------------------------------------------------------------------------|----------------------------------------------------------------------------------------------------|---------------------|---------|-------|--------|
| Regular             | 100004                  | Achra College of Management<br>Studies [819]                                                        | B.Com.(with Credits) -<br>Regular - CGPA<br>2011F.Y.B.Com. F.Y.<br>B.Com. Sem. I (Medium<br>- English)  | 30 May<br>2014      | Applied | Print | Cancel |
| Regular             | 100005                  | South Indian Children<br>Education Society Degree<br>College of Arts, Commerce and<br>Science [938] | B.M.M.(with Credits) -<br>Regular - CGPA<br>2011F.Y.B.M.M. F.Y.<br>B.M.M. Sem - I (Medium<br>- English) | 30 May<br>2014      | Applied | Print | Cancel |

Click here to Apply for additional Courses/Colleges

# Online Application Process Completed